# Procédure d'utilisation de la fonction EDI

## Plan du document :

| I.  | Qu'est-ce que l'EDI ?                                | 2             |
|-----|------------------------------------------------------|---------------|
|     |                                                      |               |
| П.  | La Provenance des Catalogues                         | 3             |
| 1   | - Catalogues Verres                                  | 3             |
| 2   | - Catalogues Lentilles                               | 3             |
| 3   | - Catalogues Montures                                | 3             |
| тт  | La Castion des Catalogues EDI                        | 1             |
| 111 | Importation des Catalogues EDI                       | <b>۲</b><br>۸ |
| 1   | - Importation des Catalogues                         | +             |
| 2   | - Mise el place des Flix de Velite                   |               |
|     | a. Catalogue Veries                                  |               |
| 2   | Utilization des Catalogues                           | 12            |
| 3   | - Othisation des Catalogues                          | 14            |
|     | a. Selection de Verres EDI dans la Fiche Technique   | 14            |
|     | b. Selection de Lentines EDI dans la Fiche Technique | 1/            |
| IV. | . Les Commandes EDI                                  |               |
| 1   | - Nouvelle Commande                                  |               |
| 2   | - Suivi des Commandes                                |               |
| 3   | - Messagerie                                         | 23            |
| 4   | - Paramétrages                                       |               |
| -   | a. Codes Magasin                                     | 25            |
|     | b. Communication                                     |               |
|     | c. Divers                                            |               |
|     | d. Adresse Livraison                                 |               |
|     | e. Fichier Fournisseur.                              |               |
| 5   | - Saisie d'une Commande                              |               |
|     |                                                      |               |

## I. <u>Qu'est-ce que l'EDI ?</u>

Le terme EDI signifie « Echange de Données Informatiques ». Des normes (OPTOxx) permettent la création de formats standardisés pour la saisie ou la lecture de fichiers informatiques, permettant une meilleure communication entre fournisseurs, éditeurs de logiciels et utilisateurs finaux.

Concrètement, dans le cadre d'un magasin d'optique, l'EDI permet :

- La saisie des catalogues de verres directement par les verriers (moins de risque d'erreurs, meilleure réactivité),
- La saisie de libellés de verres et de suppléments sur plusieurs dizaines de caractères, permettant d'obtenir des intitulés clairs (ce qui est indispensable aujourd'hui avec les verres intégrant directement les suppléments),
- L'envoi direct des catalogues par les verriers auprès de leurs propres clients, autant de fois que nécessaire dans l'année, sans délais de latence,
- La création d'un catalogue « intelligent », c'est à dire permettant de gérer les associations et exclusions entre les verres et les suppléments, limitant ainsi au maximum les risques d'erreurs,
- L'envoi de commandes par Internet (verres, lentilles, montures),
- Le suivi des commandes envoyées.

Pour la gestion de la partie EDI, aller au point « Client-Commandes Verres/Lentilles » :

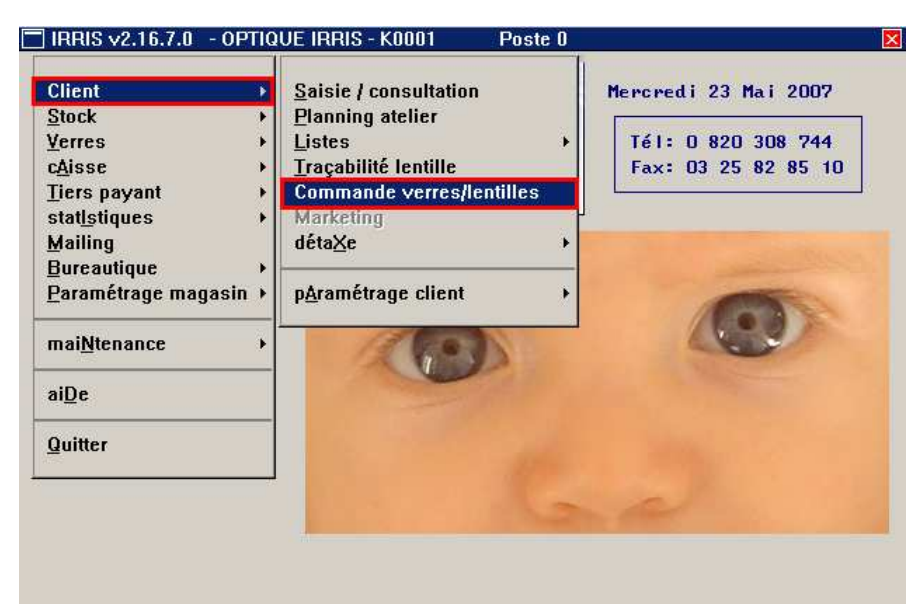

Le menu des commandes EDI apparaît :

| Nouvelle commande             |
|-------------------------------|
| <u>S</u> uivi des commandes   |
| <u>M</u> essagerie            |
| Communication eyes-road       |
| catalogues <u>V</u> erre      |
| catalogues <u>L</u> entilles  |
| catalogue <u>O</u> ffre co.   |
| catalogue <u>F</u> acing fixe |
| Paramétrages >                |
| Saisie <u>d</u> 'une commande |
| Quitter                       |

## II. <u>La Provenance des Catalogues</u>

## 1- Catalogues Verres

Jusqu'à présent, les tarifs de verres utilisés par Irris étaient dans un format « propriétaire » (que seul Irris pouvait comprendre). Cela nécessitait donc pour les verriers d'envoyer leurs catalogues d'abord à la société Cristallin, qui ressaisissait tous ces catalogues dans le format Irris, et les expédiait ensuite aux magasins d'optique soit sur demande, soit lors d'une mise à jour globale. Cette méthode présentait de nombreux inconvénients : erreurs de saisie, délai entre la réception des catalogues par Cristallin et leur envoi aux opticiens, contraintes techniques, etc.

Avec l'apparition de la norme EDI Opto10 qui régit, pour le monde de l'optique en France, le format d'un catalogue verre EDI, il est dorénavant possible de s'affranchir de toutes ces limites.

Le magasin reçoit directement des fournisseurs les catalogues, sans être tributaire de Cristallin. En contre partie, ce sont les verriers qui ont la responsabilité de livrer des catalogues corrects, ainsi qu'une procédure d'installation opérationnelle.

Techniquement, ces catalogues se trouvent dans le répertoire « cristal2/crivis/catalog », et se terminent pas une extension « .CV ».

*Ex.* : Il est possible d'avoir un fichier nommé « Verrier-mars2007.CV ». Le nom est totalement libre et déterminé par le verrier lui-même.

## 2- Catalogues Lentilles

Pour les même raisons de simplicité et d'homogénéité, il a été établi plus récemment une norme pour l'élaboration de catalogues lentilles EDI. Ces derniers sont directement envoyés par les fournisseurs aux magasins, soit par envoi de CD, soit par envoi de fichier via la plate-forme internet.

Techniquement, ces catalogues se trouvent dans le répertoire « cristal2/crivis/catalog », et se terminent pas une extension « .CL ».

*Ex.* : Il est possible d'avoir un fichier nommé « Fournisseur-mars2007.CL ». Le nom est là encore totalement libre et déterminé par le fabricant lui-même.

## **<u>3- Catalogues Montures</u>**

Dans le cadre de la gestion d'articles en facing fixe ou de montures associées à des offres commerciales, il est également possible de gérer des catalogues montures EDI. Ces catalogues sont directement envoyés par les fournisseurs aux magasins, généralement par le biais de la plate-forme internet.

Les catalogue facing fixe et montures « offre commerciale » ne sont actuellement utilisés que par une enseigne spécifique. Leur utilisation fait l'objet de documentations particulières et ne seront pas développées dans ce document.

## III. La Gestion des Catalogues EDI

La mise en place des catalogues se fait en deux temps :

- La copie du fichier sur le disque (dans le répertoire Cristal2\crivis\catalog\)
- L'intégration du contenu du fichier dans le catalogue existant.

La première étape est décrite dans la documentation accompagnant le CD du fournisseur. Dans le cas d'un envoi de catalogue via la plate-forme EDI, la copie se fait à partir du message envoyé par le fournisseur (voir le point « IV-3- Messagerie » de ce document).

La seconde étape est plus communément appelée l'importation du catalogue. Elle se fait à partir du menu des commandes EDI.

## 1- Importation des Catalogues

Le principe de fonctionnement est le même quel que soit le type de catalogue importé (verre, lentille, monture) :

| <u>N</u> ouvelle commande<br><u>S</u> uivi des commandes<br><u>M</u> essagerie |      |  |  |  |
|--------------------------------------------------------------------------------|------|--|--|--|
| Communication eyes-                                                            | road |  |  |  |
| catalogues Verre                                                               |      |  |  |  |
| catalogues <u>L</u> entilles                                                   |      |  |  |  |
| catalogue <u>O</u> ffre co.                                                    |      |  |  |  |
| catalogue <u>F</u> acing fixe                                                  |      |  |  |  |
| <u>P</u> aramétrages                                                           | +    |  |  |  |
| Saisie <u>d</u> 'une command                                                   | le   |  |  |  |
| <u>Q</u> uitter                                                                |      |  |  |  |

Sélectionner la ligne correspondant au type de catalogue à importer.

L'écran suivant apparaît. Il permet de sélectionner le ou les catalogues que l'on souhaite importer. Les libellés et les dates sont directement tirés des catalogues fournis par les verriers. Il n'est pas possible de les modifier.

| N | ALF        |            | SHAMIR FRANCE                    | <u> </u> |
|---|------------|------------|----------------------------------|----------|
| P | 808<br>808 | 07/04/2007 |                                  |          |
| N | BBG        | 25/04/2007 | TARIF EUROPEYES 06.2007          |          |
| N | BGU        | 16/01/2006 | TAR2006                          |          |
| Ν | ESF        | 19/04/2007 | Catalogue ESSOR France 18 4 2007 |          |
| N | ESS        | 15/03/2007 | TARIF EUROPEYES MARS 2007        |          |
| Ν | GŲ         | 25/10/2005 | CATALOGUE VERRES VISUAL          |          |
| N | ноч        | 25/04/2007 | HOYA 2007.04 VERSION V 4         |          |
|   | ноч        | 01/05/2006 | HOYA 2006.04 VERSION 191         |          |
| N | IMP        | 06/03/2007 | OPTIMEYES                        |          |
| N | IND        | 11/12/2006 |                                  | -        |

Les catalogues n'ayant jamais été intégrés apparaissent écrits en noir et avec un « N » en début de ligne. Ce « N » signifie « non intégré ».

Les catalogues déjà intégrés sont reconnaissables car écrit en gris clair et sans le « N » en début de ligne.

Pour sélectionner le catalogue qui est à importer, positionner le curseur sur la ligne correspondante (avec les flèches « haut » et « bas » ou avec la souris) puis utiliser la touche « F3 » du clavier. La ligne choisie devient jaune. Il est possible de sélectionner plusieurs lignes. Il est tout à fait possible de sélectionner un catalogue déjà importé (utile si des manœuvres « hasardeuses » ont été effectuées sur le tarif personnel, et qu'il est nécessaire de « repartir à zéro »).

Une fois le(s) catalogue(s) choisi(s), cliquer sur le bouton

<u>Remarque</u> : Pour un fournisseur dont un catalogue a déjà été intégré, il est possible que certaines références existantes ne se trouvent pas dans le catalogue en cours d'intégration. Dans ce cas, la liste de ces références apparaît pour prévenir de leur suppression. Il est encore possible à ce moment d'annuler l'importation (donc la suppression de ces références).

Pour chaque catalogue sélectionné contenant des prix de vente conseillés, l'écran suivant apparaît :

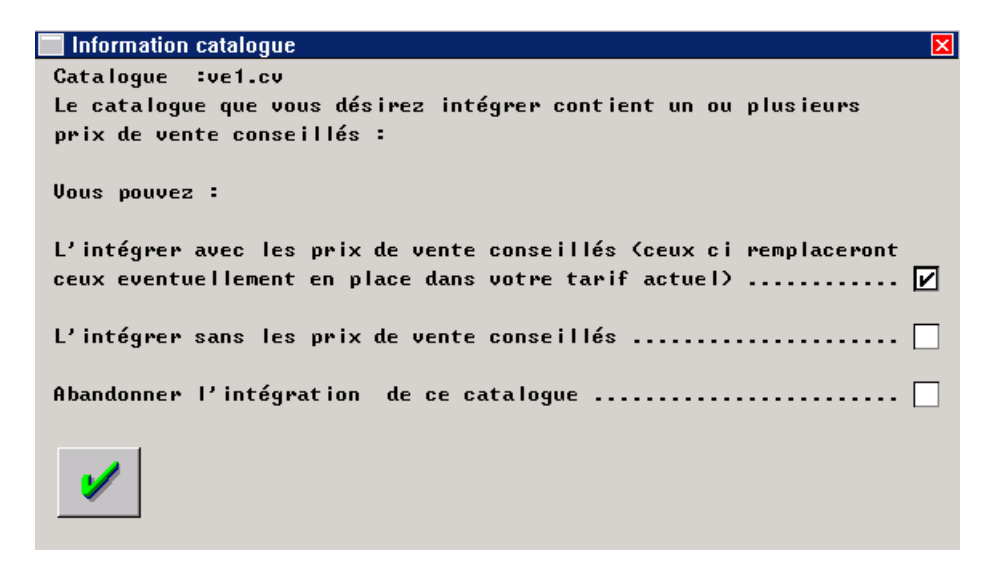

Une fois le choix effectué, et si l'intégration est confirmée, le traitement est lancé automatiquement. Une jauge d'avancement du processus s'affiche :

| 20 %               |  |
|--------------------|--|
| Veuillez patienter |  |

<u>Remarque</u> : Il peut arriver que le message « Nombre d'enreg. Incorrect » apparaisse en dessous de la barre de défilement. Il s'agit d'une erreur de totalisation de lignes dans le catalogue, sans aucune incidence sur l'importation et le fonctionnement dans Irris.

Une fois l'importation effectuée, une boite de dialogue s'ouvre permettant d'accéder au rapport d'intégration. Celui-ci contient la liste des références supprimées et de celles qui ont été ajoutées. Il est possible éventuellement de l'imprimer. Dans le cas de l'intégration d'un catalogue verre, l'écran suivant apparaît sur lequel il est possible de rendre « inactifs » certains verres des catalogues importés :

| FOUR | MAT | GEO | LI   | BELI | LE |    |           | DIAM | ACTIF | OR | CODE   | •        |
|------|-----|-----|------|------|----|----|-----------|------|-------|----|--------|----------|
| AOS  | Р   | U   | 2A I | PC   | UF | AS | PMC ST    | 65   | 001   | 0  | 306034 |          |
| AOS  | Р   | U   | 2A I | PC   | UF | AS | RX        | 70   | OUI   | 0  | 308030 |          |
| AOS  | Р   | U   | 2A I | PC   | UF | AS | RX TT     | 70   | OUI   | 0  | 308033 |          |
| AOS  | P   | U   | 2A I | PC   | UF | AS | RXEnfant  | 70   | 001   | 0  | 308020 |          |
| AOS  | Р   | U   | 2A I | PC   | UF | AS | ST        | 65   | OUI   | 0  | 306030 |          |
| AOS  | Р   | U   | 2A I | PC   | UF | AS | ST Enfant | 65   | OUI   | 0  | 306020 |          |
| AOS  | Р   | U   | 2A I | PC   | UF | AS | ST TT     | 65   | OUI   | 0  | 306031 |          |
| AOS  | Р   | U   | 2A I | PC   | UF | SP | PMC ST    | 70   | OUI   | 0  | 306035 |          |
| AOS  | Р   | U   | 2A I | PC   | UF | SP | RX        | 70   | OUI   | 0  | 308032 |          |
| AOS  | Р   | U   | 2A I | PC   | UF | SP | RX TT     | 70   | OUI   | 0  | 308031 |          |
| AOS  | Р   | U   | 2A I | PC   | UF | SP | RXEnfant  | 70   | 001   | 0  | 308022 |          |
| AOS  | Р   | U   | 2A I | PC   | UF | SP | ST        | 70   | 001   | 0  | 306032 | -        |
| AOS  | Р   | U   | 2A I | PC   | UF | SP | ST TT     | 70   | 001   | 0  | 306033 | Ŧ        |
| AOS  | P   | U   | 2A I | PC   | UF | SP | STEnfant  | 70   | 001   | 0  | 306022 | <b>X</b> |

A l'aide de la touche « Entrée », on peut désactiver ou activer le verre en surbrillance. La désactivation permet d'occulter les verres dans le tarif personnel lors de la consultation. Une fois la sélection terminée, il faut cliquer sur le bouton v pour retourner à la liste des catalogues.

Il est possible de revenir plus tard sur cet écran, afin de réactiver certains verres ou désactiver d'autres verres , en allant au point « Verres – Mise à jour Tarif verre – Maj Code Actif / Inactif » :

| <u>C</u> lient<br>Stock                                                | R ISTAL                                                                   | Mercredi 23 Mai 2007                                                                                                    |
|------------------------------------------------------------------------|---------------------------------------------------------------------------|----------------------------------------------------------------------------------------------------|
| Verres U<br>C <u>A</u> isse I<br>Liers payant                          | Verres personnels           Suppléments           Mise à jour suppléments | Tél: 0 820 308 744<br>Fax: 03 25 82 85 10                                                                                    |
| stat <u>ls</u> tiques<br>Mailing<br>Bureautique<br>Paramétrage magasin |                                                                           | tarif de Base<br>tarif de base->Personnel<br>Annul. fourn. personnel                                                         |
| nai <u>N</u> tenance<br>aiDe                                           | Paramétrage                                                               | <ul> <li>Duplication fournisseur</li> <li>maj code Catégorie</li> <li>maj code Préférence</li> <li>maj code Signe</li> </ul> |
| Quitter                                                                |                                                                           | maj code Libellé<br>maj code Informatique<br>maj code Edition<br>maj coeF a a'                                               |
|                                                                        |                                                                           | Maj code actif / inactif                                                                                                    |

**<u>Remarque</u>** : Il existe un paramètre, accessible au point « Verres – Paramétrage – Divers », permettant de faire apparaître les verres inactifs dans la liste des verres personnels et dans la liste des verres proposés en sélection de verres (ils se reconnaissent des verres actifs par leur couleur grisée).

#### Suppression d'un catalogue EDI

Il est conseillé de purger de temps en temps la liste des catalogues disponibles afin d'éviter d'avoir, au bout de quelques mois, une liste impressionnante dans laquelle risquent de se retrouver plusieurs catalogues d'un même fournisseurs avec des dates différentes (HOY dans l'exemple ci-dessous).

| 4 | ALF | 13/11/2006<br>27/04/2007 | SHAMIR FRANCE<br>Mise à jour Mai 2007 |  |
|---|-----|--------------------------|---------------------------------------|--|
| ł | BBG | 25/04/2007               | TARIF EUROPEYES 06.2007               |  |
| 4 | ESF | 19/04/2007               | Catalogue ESSOR France 18 4 2007      |  |
| 1 | ESS | 15/03/2007               | TARIF EUROPEYES MARS 2007             |  |
| ł | GŲ  | 25/10/2005               | CATALOGUE VERRES VISUAL               |  |
| ł | ноч | 25/04/2007               | HOYA 2007.04 VERSION V 4              |  |
|   | HOY |                          | HOYA 2006.04 VERSION 191              |  |
|   |     | 11/12/2006               | OPTIMEYES                             |  |
|   | 100 | 27/11/2006               | CATALOGUE VERRE LOOK VISION 2007      |  |
|   |     | 217 117 2000             |                                       |  |

Pour sélectionner le catalogue qui est à supprimer, positionner le curseur sur la ligne correspondante (avec les flèches « haut » et « bas » ou avec la souris) puis utiliser la touche « F3 » du clavier. La ligne choisie devient jaune. Il est possible de sélectionner plusieurs lignes.

Une fois les catalogues choisis, cliquer sur le bouton i; une confirmation sera demandée avant la suppression définitive. Au cas où une suppression de catalogue aurait été faite par erreur, il suffit de réinstaller le cd fourni par le verrier afin de remettre le catalogue en question dans la liste.

## 2- Mise en place des Prix de Vente

## a. Catalogue Verres

Lorsque les prix de ventes ne sont pas conseillés dans le catalogue importé, les verres sont intégrés dans le tarif personnel avec un **prix d'achat catalogue**. Il existe alors deux méthodes pour obtenir les prix de vente :

- l'utilisation d'une formule de calcul avec coefficient et main d'œuvre (y = Ax + B)
- la saisie directe des prix de vente de chaque verre

Dans le premier cas, la mise à jour des prix d'achat lors de l'intégration d'un nouveau catalogue induira automatiquement une mise à jour des prix de ventes des verres. Dans le second cas, cette même mise à jour n'aura aucune incidence sur les prix de ventes des verres.

La formule de calcul utilisée est y = Ax + B avec A le coefficient et B la main d'œuvre.

A et B se paramètrent au point « Verres – Paramétrage ». La main d'œuvre pouvant être déterminée en fonction de la géométrie des verres, de l'indice des verres, ou encore de façon totalement arbitraire en regroupant les verres par catégorie.

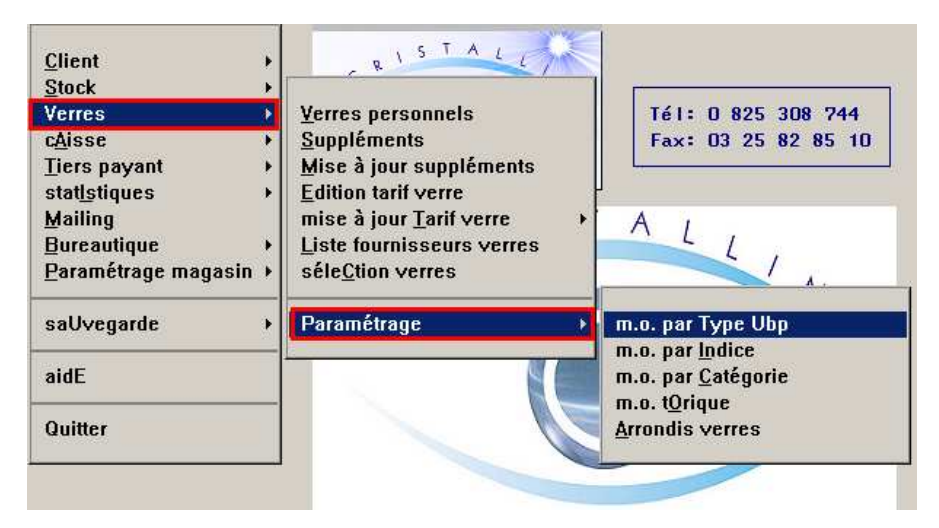

Le coefficient et la main d'œuvre seront d'abord recherchés dans le tableau de paramétrage <u>par</u> <u>catégorie</u>. En cas d'absence de paramètres pour la catégorie du verre, le coefficient utilisé sera celui indiqué dans le tableau de paramétrage <u>par type UBP</u>, la main d'œuvre quand à elle sera d'abord recherchée dans le tableau <u>par indice</u> et en dernier seulement dans le tableau <u>par type UBP</u>.

Dans le cas d'un verre avec un cylindre différent de 0, un complément de main d'œuvre peut être paramétré (voir « MO Torique ») qui s'additionnera à la main d'œuvre sphérique.

• MO par Type UBP

| <br>         |              |         |        |        |          |          |   |  |
|--------------|--------------|---------|--------|--------|----------|----------|---|--|
| Main d'Oeuvi | re Sphérique |         |        |        |          |          | × |  |
| Devise       | EUR          |         |        |        |          |          |   |  |
| SPHERES      | Unif.        | Bifocal | Progr. | Afocal | Trifocal | Mi-dist. |   |  |
| 0 à 2.00     | 10,00        | 10,00   | 10,00  | 10,00  | 10,00    | 10,00    |   |  |
| 2.25 à 4     | 10,00        | 10,00   | 10,00  | 10,00  | 10,00    | 10,00    |   |  |
| 4.25 à 6     | 10,00        | 10,00   | 10,00  | 10,00  | 10,00    | 10,00    |   |  |
| >à6.00       | 10,00        | 10,00   | 10,00  | 10,00  | 10,00    | 10,00    |   |  |
| Coefficier   | nt A : 2,2   | :3 A':[ | 2      |        |          |          |   |  |
|              |              |         |        |        |          |          |   |  |

Indiquer le coefficient A pour les verres (dans l'exemple ci-dessus, 2,23). Le coefficient A' est utilisé pour le calcul des prix de vente des suppléments (avec la formule y = Ax). Indiquer ensuite la main-d'œuvre (B) par type de verre, en fonction de la correction sphérique du verre.

Dans l'exemple ci-dessus, un verre unifocal de sphère +2.50, sans cylindre, avec un PA de 15€, aura un prix de vente de : 15 (PA) \* 2,23 (A) + 10 (B) soit 43,45 €.

• MO par indice

| Main d'oei | ivre sphéric | que par indi | ice      | ×        |
|------------|--------------|--------------|----------|----------|
| Туре U/I   | B/P/A/T/M    | 🗓 Devis      | e EUR    |          |
|            |              |              |          |          |
| INDICE     | 0 à 2.00     | 2.25 à 4     | 4.25 à 6 | 6.25 & + |
| 1.4        | 0,00         | 0,00         | 0,00     | 0,00     |
| 1.5        | 0,00         | 0,00         | 0,00     | 0,00     |
| 1.6        | 0,00         | 0,00         | 0,00     | 0,00     |
| 1.7        | 0,00         | 0,00         | 0,00     | 0,00     |
| 1.8        | 15,00        | 15,00        | 15,00    | 15,00    |
| 1.9        | 15,00        | 15,00        | 15,00    | 15,00    |
| 1          | ×            |              |          | RAZ      |

Ce tableau permet d'indiquer une main d'œuvre pour chaque géométrie (entourée en rouge dans l'écran ci-dessus) en fonction de l'indice du verre.

Dans l'exemple ci-dessus, en ce qui concerne les verres unifocaux, seuls les indices 1.8 et 1.9 ont une main d'œuvre de 15 €. Les autres indices n'ont pas de main d'œuvre spécifique (la main d'œuvre utilisée pour le calcul du prix de vente d'un verre d'indice différent de 1.8 ou 1.9 sera la main d'œuvre indiquée dans le tableau « MO par type »).

En reprenant l'exemple du verre unifocal de sphère +2.50, sans cylindre, avec un PA de 15 € :

- Un verre d'indice 1.5 aura un prix de vente de 15 (PA) \* 2,23 (A) + 10 (B) soit 43,45  $\in$ .
- Un verre d'indice 1.8 aura un prix de vente de 15 (PA) \* 2,23 (A) + 15 (B) soit 48 ,45  $\in$ .

| Main d'Oeu | uvre sphérique | e par catégori | e        |          |          | X      |
|------------|----------------|----------------|----------|----------|----------|--------|
| Catég.     | Coef. A        | 0 à 2.00       | 2.25 à 4 | 4.25 à 6 | 6.25 & + | Devise |
| 1          | 2,10           | 10,00          | 15,00    | 20,00    | 25,00    | EUN    |
| 2          | 2,20           | 10,00          | 15,00    | 20,00    | 25,00    |        |
| 3          | 2,30           | 10,00          | 15,00    | 20,00    | 25,00    | RAZ    |
| 4          | 2,50           | 10,00          | 15,00    | 20,00    | 25,00    |        |
| 5          | 0,00           | 0,00           | 0,00     | 0,00     | 0,00     |        |
| 6          | 0,00           | 0,00           | 0,00     | 0,00     | 0,00     |        |
| 7          | 0,00           | 0,00           | 0,00     | 0,00     | 0,00     |        |
| 8          | 0,00           | 0,00           | 0,00     | 0,00     | 0,00     |        |
| 9          | 0,00           | 0,00           | 0,00     | 0,00     | 0,00     | ×      |

• MO par catégorie

Ce tableau permet d'indiquer un coefficient et une main d'œuvre par catégorie de verre (par défaut les catégories sont : 1 les unifocaux, 2 les bifocaux, 3 les progressifs, 4 les afocaux, 5 les trifocaux et 6 les mi-distance, mais le code catégorie de chaque verre peut être modifié manuellement de façon arbitraire en Verres / Mise à jour tarif verres / Maj code catégorie).

Dans l'exemple ci-dessus, un verre de catégorie 4, de sphère +2.50, sans cylindre, avec un PA de 15 €, aura un prix de vente de : 15 (PA) \*2,50 (A) + 15 (B) soit 52,50 €.

• MO torique

| 🗖 Main d'O | euvre      |            |        |        |         |          | ×  |  |  |  |
|------------|------------|------------|--------|--------|---------|----------|----|--|--|--|
| Ca         | mplément   | M.O Toriqu | ies    |        |         |          |    |  |  |  |
| Devise     | Devise EUR |            |        |        |         |          |    |  |  |  |
| Cylindre   | Unif.      | Bifocal    | Progr. | Afocal | Trifoc. | Mi-dist. |    |  |  |  |
| 0à2        | 0,00       | 0,00       | 0,00   | 0,00   | 0,00    | 0,00     |    |  |  |  |
| 2 à 4      | 0,00       | 0,00       | 0,00   | 0,00   | 0,00    | 0,00     |    |  |  |  |
| 4 à 6      | 5,00       | 5,00       | 5,00   | 0,00   | 0,00    | 0,00     |    |  |  |  |
| 6 à 8      | 5,00       | 5,00       | 5,00   | 0,00   | 0,00    | 0,00     |    |  |  |  |
| > à 8      | 5,00       | 5,00       | 5,00   | 0,00   | 0,00    | 0,00     |    |  |  |  |
| V          |            |            | ×      |        |         | R/       | ۸Z |  |  |  |

Il s'agit dans ce cas de **complément de main d'œuvre**, qui vient donc s'ajouter à la main d'œuvre sphérique paramétrée dans l'un des tableaux précédents.

Dans l'exemple ci-dessus, en cas de tores supérieur ou égal à 4.25, un complément de main d'œuvre de 5 € viendra s'appliquer.

En reprenant l'exemple d'un verre de catégorie 4, de sphère +2.50, sans cylindre, avec un PA de 15 €, le calcul du prix de vente devient : 15 (PA) \* 2,50 (A) + (15 + 5) (B) soit 57,50 €.

## a.2- Saisie directe du Prix de Vente de chaque Verre

Il est possible d'imposer un prix de vente précis à tous ou à certains verres. Pour cela, aller en « verres – verres personnels »

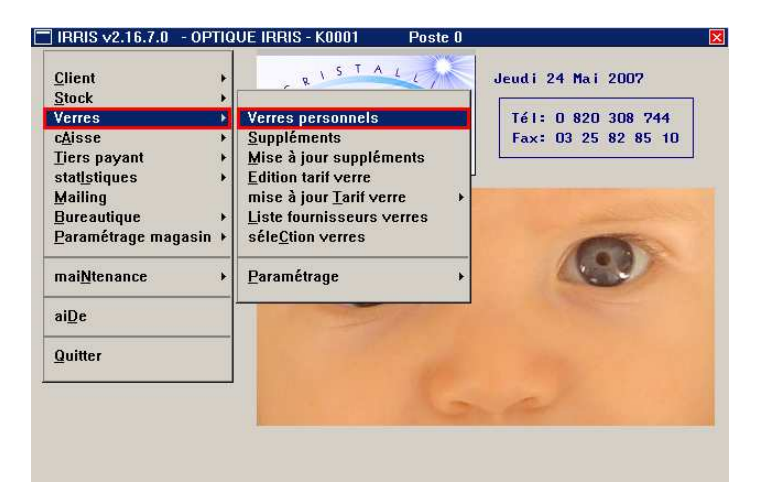

L'écran suivant permet de visualiser les grilles de prix d'achat ou de prix de vente des verres. Il permet également de visualiser la géométrie du verre, son code catégorie et son indice (paramètres importants pour la recherche de la main d'œuvre appliquée dans la formule de calcul du prix de vente).

| 🗖 Visua | alisation du tar                    | if EDI : Prix d'a            | chat                              |                             |                                  | ×      |
|---------|-------------------------------------|------------------------------|-----------------------------------|-----------------------------|----------------------------------|--------|
| Fournis | sseur AOS                           | Indice 1,604                 | · =                               | B (6 000                    |                                  |        |
| libelle |                                     | PHINU GATES                  | jorie I                           | Pret. 299                   | Liste 📘                          |        |
| Diamet  | re 70/                              | Coéf A= Ø                    | A' = Ø                            | Devise EUR                  | Suppr Cr                         | éer Pv |
| CY-SP   | 0 à 2                               | 2à4                          | 4à6                               | 6à8                         | 8à10                             | >à 10  |
| 0       | 21,00                               | 21,00                        | 21,00                             | 21,00                       | 21,00                            | 0,00   |
| 0 à 2   | 21,00                               | 21,00                        | 21,00                             | 21,00                       | 21,00                            | 0,00   |
| 2à4     | 21,00                               | 21,00                        | 21,00                             | 21,00                       | 21,00                            | 0,00   |
| 4 à 6   | 21,00                               | 21,00                        | 21,00                             | 21,00                       | 21,00                            | 0,00   |
| 6 à 8   | 0,00                                | 0,00                         | 0,00                              | 0,00                        | 0,00                             | 0,00   |
| >       | 0,00                                | 0,00                         | 0,00                              | 0,00                        | 0,00                             | 0,00   |
|         | Sph mini  -<br>maxi  <br>  Validité | 9 Cyl mir<br>7 maa<br>⁄ ⁄ au | n i 0 Spl<br><i 5<br="">1 / /</i> | n-mini - 9<br>maxi 2<br>Ver | Add mini Ø<br>Ø<br>Pre inactif [ | ×      |

Choisir le verre souhaité (en utilisant le bouton Liste ).

Attention à l'utilisation du bouton  $P_a$  /  $P_v$ . C'est en effet le même bouton qui permet de choisir d'afficher la grille en prix d'achat (Pa) ou en prix de vente (Pv). Lorsque la grille affichée est en prix de vente par exemple, le bouton indique  $P_a$  : il faut cliquer dessus pour obtenir la grille en prix d'achat. Inversement, une fois que la grille de prix d'achat est affichée, le bouton devient  $P_v$  pour permettre de cliquer dessus pour retourner à la grille de prix de vente.

Dans l'exemple ci-dessus, le prix d'achat du verre est 21 € quelle que soit la correction.

Si l'on reprend les tableaux de paramétrages précédents pour le calcul de prix de vente, ce verre appartenant à la catégorie 1, la correction sph. +2.50 et cyl. 0.00 aura un prix de vente de 21 \*  $2,10 + 15 = 59,10 \in (\text{arrondi} à 59,00).$ 

| 🗖 Visuz       | lisation du tari | if EDI : Prix de v | vente   |            |            | ×      |
|---------------|------------------|--------------------|---------|------------|------------|--------|
| Fournis       | seur AOS         | Indice 1.604       |         |            |            | 1 1 1  |
| Min/Ore       |                  | POTM II Catér      | nonie F | Práf 999   |            |        |
| 1 : 6 - 1 1 - |                  |                    |         |            |            |        |
| Liberre       |                  |                    |         |            |            |        |
| Diameti       | •e [70]/         | Coef H= 0          | H, = [0 | Devise EUR | Suppr Ur   | eer Pa |
|               |                  |                    |         |            |            |        |
| CY-SP         | 0 à 2            | 2à4                | 4à6     | 6à8        | 8à10       | >à 10  |
|               |                  |                    |         |            |            |        |
| 0             | 54,00            | 59,00              | 64,00   | 69,00      | 69,00      | 0,00   |
|               |                  |                    |         |            |            |        |
| 0 à 2         | 56.00            | 61.00              | 66.00   | 21.00      | 21.00      | 0.00   |
| <u> </u>      | 00,00            | 01,00              | 00,00   | 11,00      | 11,00      |        |
| 0 2 4         | <b>F0 00</b>     | (1.00              | (0.00   | 72.00      | 12.00      | 0.00   |
| 2 4 4         | 58,00            | 63,00              | 68,00   | 73,00      | 73,00      | 0,00   |
|               |                  |                    |         |            |            |        |
| 4 å 6         | 60,00            | 65,00              | 70,00   | 75,00      | 75,00      | 0,00   |
|               |                  |                    |         |            |            |        |
| 6 à 8         | 0,00             | 0,00               | 0,00    | 0,00       | 0,00       | 0,00   |
|               |                  |                    |         |            |            |        |
| >             | 0,00             | 0,00               | 0,00    | 0,00       | 0,00       | 0,00   |
|               |                  |                    |         |            |            |        |
| _             | (Soh mini 🖂      | 9 Cul mir          | ւ 0 Տոե | -mini - 9  | Add mini 🕅 |        |
| 1             |                  | 7 091 001          |         |            |            | - 🗸    |
| <b>V</b>      |                  |                    |         |            |            |        |
|               | variaite         | // ai              |         | Vei        | re inactif |        |

Pour imposer les prix de vente, il suffit de saisir directement les prix de vente désirés dans la grille, par dessus ceux qui sont calculés par défaut (attention de bien modifier les prix de vente et pas les prix d'achat !).

<u>Remarque</u> : Les touches de fonction [F7], [F8] et [F9] permettent une saisie rapide de la grille :

- [F7] : Recopie le prix saisi, sur la même ligne, vers la droite,
- [F8] : Recopie le prix saisi, sur la même colonne, vers le bas,
- [F9] : Recopie le prix saisi, simultanément vers le bas et la droite.

Une modification pourrait donner ceci :

| 🗖 Visuz | lisation du tari                        | f EDL · Prix de v            | vente             |                                          |                                    |          |
|---------|-----------------------------------------|------------------------------|-------------------|------------------------------------------|------------------------------------|----------|
| Fournis | seur AOS                                | Indice 1.604                 | * = PU rer        | nseigné EDI                              |                                    |          |
| Min/Org | r∕Pol M UBI                             | PATM U Catég                 | jorie 1           | Préf. 999                                | Liste 📕                            |          |
| Libelle | UISIO 1                                 | LG RX                        |                   |                                          |                                    |          |
| Diametr | •e 70/                                  | Coéf A= 0                    | A'= Ø             | Devise EUR                               | Suppr Cr                           | éer Pa   |
| CY-SP   | 0 à 2                                   | 2à4                          | 4à6               | 6 à 8                                    | 8à10                               | > à 10   |
| 0       | * 60,00                                 | * 65,00                      | * 70,00           | * 75,00                                  | * 80,00                            | 0,00     |
| 0 à 2   | * 60,00                                 | * 65,00                      | * 70,00           | * 75,00                                  | * 80,00                            | 0,00     |
| 2à4     | * 60,00                                 | * 65,00                      | * 70,00           | * 75,00                                  | * 80,00                            | 0,00     |
| 4à6     | 60,00                                   | 65,00                        | 70,00             | 75,00                                    | * 80,00                            | 0,00     |
| 6 à 8   | 0,00                                    | 0,00                         | 0,00              | 0,00                                     | 0,00                               | 0,00     |
| >       | 0,00                                    | 0,00                         | 0,00              | 0,00                                     | 0,00                               | 0,00     |
| 1       | Sph mini  -<br>maxi  -<br>  Validité  - | 9 Cyl mir<br>7 maa<br>/ / au | n i 0 Spl<br>ci 5 | h-mini <mark>- 9</mark><br>maxi 2<br>Ver | ] Add mini Ø<br>Ø<br>rre inactif [ | <b>×</b> |

Un astérisque bleu apparaît devant les prix de vente modifiés pour signaler que ceux-ci ont été directement saisis dans le catalogue EDI et non pas calculés. La mention « \* = PV renseigné EDI » apparaît en clair en haut de l'écran.

Attention : Pour supprimer ces PV imposés, il faut supprimer le verre concerné (ou tous les verres du fournisseur si nécessaire) et réintégrer le catalogue verre.

## b. Catalogue Lentilles

#### b.1- Formule de calcul avec Coefficient

Il est possible d'appliquer un coefficient sur les prix d'achat, en fonction de la marque, pour effectuer un calcul automatique des prix de vente. Pour cela, aller au point « Stock / Paramétrage / Marques » et sélectionner la marque concernée par le calcul automatique :

| Modification Marque                     |                   | ×              |
|-----------------------------------------|-------------------|----------------|
| Code Fournisseur OPH 💌                  | Marque<br>Rayon   | CIB<br>LS [F1] |
| Libellé long Marque <mark>CIBA U</mark> | ISION             |                |
|                                         | Remise<br>Coef. a | 0,00 ×         |
|                                         | M.Oeuvre          | 0,00 FRC -     |
| <b>/</b>                                |                   | ×              |

Indiquer le coefficient à appliquer sur le prix d'achat et valider.

Cette manipulation est à effectuer pour toutes les marques du catalogue reçu.

<u>Remarque</u> : il est possible d'associer un coefficient différent en fonction du rayon en créant autant de fois la même marque qu'il y a de rayons à différencier :

| Four. | Marque | Rayon |
|-------|--------|-------|
| OPH   | CIB    | LR    |
| ОРН   | CIB    | LS    |

Il est possible d'imposer un prix de vente précis à toutes ou à certaines lentilles du catalogue. Pour cela, aller en « Stock – Catalogue - Lentille » :

| Client +<br>Stock +           | Consultation/modification                        | Jeudi 24 Mai 2007         |
|-------------------------------|--------------------------------------------------|---------------------------|
| Verres ►<br>c <u>A</u> isse ► | <u>S</u> aisie des entrées<br><u>E</u> tiquettes | Tél: 0 820 308 744        |
| Tiers payant 🔹 🕨              | cAtalogue                                        | <u>S</u> tock             |
| stat <u>ls</u> tiques         | Rétrocessions                                    | ▶ Lentille                |
| Mailing                       | Listes                                           | Monture offre commerciale |
| Bureautique 🔸                 | Gestion commande                                 | Eacing Fixe               |
| Paramétrage magasin 🕨         | <u>Inventaire</u>                                | •                         |
| mai <u>N</u> tenance →        | ceNtrale                                         |                           |
| ai <u>D</u> e                 | Paramétrage                                      | •                         |
| Quitter                       |                                                  |                           |
| <u> </u>                      |                                                  |                           |
|                               | and the second second second                     | The street of the second  |

L'écran suivant permet de visualiser la liste des lentilles.

Différents critères permettent de sélectionner les lentilles recherchées :

| KE:<br>Mod | space=Liste Co<br>dèle SOF | mplète) Fourn. <mark>SOC M</mark><br>B | arque            |       |
|------------|----------------------------|----------------------------------------|------------------|-------|
| Four       | Marque                     | Nom lentille                           | Référence        | Sph 2 |
| :0C        | (SOC) BAUSH&               | SOFLENS 1 DAY (180)                    | Prescription - 9 | ,00 💈 |
| :0C        | (SOC) BAUSH&               | SOFLENS 1 DAY (30)                     | Prescription - 9 | ,00 🔺 |
| OC         | (SOC) BAUSH&               | SOFLENS 1 DAY (90)                     | Prescription - 9 | ,00   |
| 0C         | (SOC) BAUSH&               | SOFLENS 38                             | Prescription - 9 | ,00   |
| OC         | (SOC) BAUSH&               | SOFLENS 59                             | Prescription - 9 | ,00   |
| 0C         | (SOC) BAUSH&               | SOFLENS 66                             | Prescription - 9 | ,00   |
| 0C         | (SOC) BAUSH&               | SOFLENS 66 TORIC                       | Prescription - 9 | ,00   |
| 0C         | (SOC) BAUSH&               | SOFLENS COLOR AMAZON                   | Prescription - 6 | ,00   |
| OC         | (SOC) BAUSH&               | SOFLENS COLOR INDIA                    | Prescription - 6 | ,00   |
| 0C         | (SOC) BAUSH&               | SOFLENS COLOR JADE                     | Prescription - 6 | ,00   |
| 0C         | (SOC) BAUSH&               | SOFLENS COLOR PACIFIC                  | Prescription - 6 | ,00   |
| OC         | (SOC) BAUSH&               | SOFLENS COLOR PLATINIUM                | Prescription - 6 | ,00 🗗 |
| OC         | (SOC) BAUSH&               | SOFLENS COLOR TOPAZ                    | Prescription - 6 | ,00 ] |
| •          |                            |                                        |                  |       |
|            |                            |                                        |                  |       |
|            |                            |                                        |                  |       |
| <b>v</b>   | / 然                        |                                        | Liste Imprimer   | <     |

Sélectionner la lentille souhaitée avec la barre en surbrillance et utiliser le bouton 🚳 pour accéder à l'écran de modification suivant :

| 🗖 Saisie Ca           | atalogue Le                   | ntilles                                                                                                    |                                                                                                    |                                                                                                    | ×              |
|-----------------------|-------------------------------|----------------------------------------------------------------------------------------------------|----------------------------------------------------------------------------------------------------|----------------------------------------------------------------------------------------------------|----------------|
| Four. SC<br>Modèle SC | DC 🔽 Ma<br>DFLENS 1 1         | arque (SOC) BAUSH<br>DAY (180)                                                                                       | &LO_▼ Rayon[F1]                                                                                                    | Lent                                                                                                    | ille EDI       |
| Lentille              | prescript                     | tion Code EDI 🖪                                                                                                    | LSO1 Code Cmde(                                                                                                    | EAN>                                                                                                    |                |
| Essai 🗌<br>Port Jour  | Matériau<br>'n <b>⊤</b> Qté í | Rigide 🔽 Tein<br>Ach.180                                                                                             | nte Qté Vi                                                                                                    | Hydr<br>te 180 Avis Med.                                                                                       | oph. 0<br>UV 0 |
| PA Net                | P.Vente                       | Sphère                                                                                                    | Cylindre                                                                                                    | Axe                                                                                                    | A I            |
| 74,00                 | 92,50                         | - 9,00 à - 6,50                                                                                                    |                                                                                                    |                                                                                                    |                |
| 74,00                 | 92,50                         | - 6,50 à - 0,25                                                                                                    |                                                                                                    |                                                                                                    | <u> </u>       |
| 74,00                 | 92,50                         | + 0,25 à + 6,50                                                                                                    |                                                                                                    |                                                                                                    |                |
|                       |                               |                                                                                                    |                                                                                                    |                                                                                                    |                |
| 1                     | 0                             |                                                                                                    |                                                                                                    |                                                                                                    | ▶              |
| Mini<br>Maxi<br>Pas   | 0bserv.                       | 0,00         0           0,00         0           0,00         0           0,00         0           0,00         Net | Autrition         Aa           0.00         8           0.00         8           0.00         8           0.00         10           74,00         Lot           74,00         Unit | 901         D Tame ( Pe           66         14.20           14.20         14.20           92.50         92.50 | ×              |

Faire un double-clic sur la correction ou la fabrication souhaitée (dans la liste au centre de l'écran) pour avoir accès à la saisie du prix de vente par lot.

Le prix de vente unitaire est automatiquement calculé en fonction de la valeur saisie pour le prix de vente par lot.

<u>Attention</u> : Pour revenir aux prix de vente fournis par le catalogue, il faut supprimer la lentille concernée (ou toutes les lentilles du fournisseur si nécessaire) et réintégrer le catalogue.

#### 3- Utilisation des Catalogues

#### a. Sélection de Verres EDI dans la Fiche Technique

Dans un dossier technique optique, l'accès à la liste des verres EDI se fait à l'aide du bouton

| CREATION Visite de Mr FABRE Michel Age: 47                                                                                                    |
|----------------------------------------------------------------------------------------------------|
| NO Visite 24/05/2007 Ordon. 03/04/2007 Mont. // Livr. //                                                                                                    |
| UL VERUL OD 32 OG 32 UP OD OG Hauteur OD 30 OG 30                                                                                                    |
| Réf. Modèle Four. Marque Coloris Tail. Fam. P.Vente                                                                                                    |
| Opt 1334 SRX1254 FILTR KOOKAI BLEU LAGON 42 19 MFM 95,00                                                                                                    |
| Sph.         Cyl.         Axe Add.         Diam.         Four.         Fam.         Verre           0.D.         +1.00         /         /         //         0         0,00           Suppl         0,00         0,00         0,00         0,00         0,00         0,00 |
| 0.G. +2.50 7 0<br>Suppl 0,00                                                                                                    |
| Divers                                                                                                    |
| S.Social 0,00 Solde 95,00 EUR Brut 95,00                                                                                                    |
| Mutuelle 0,00 R.Mut 0,00 Ec.Conv 0,00 EUR R. 💌 0,00                                                                                                    |
| Acompte 0,00 Net 95,00                                                                                                    |
| Image: Problem intermediate     Equip     veRre     Divers     Observ     Atelier     T.payant     Facture     FRC                                                                                                    |

L'écran qui apparaît permet d'obtenir la liste des verres répondant aux critères indiqués :

- Les corrections œil droit et œil gauche (zones obligatoires),
- Le fournisseur, la matière , le type et le diamètre des verres (zones facultatives),
- Le libellé du verre (zone facultative mais particulièrement intéressante pour retrouver plus rapidement le verre recherché).

Il est possible de se déplacer dans cette liste, pour trouver le verre recherché, avec les flèches du clavier (haut, bas, page up et page down) ou bien avec la souris (en utilisant l'ascenseur sur la droite de la liste).

| - FDI         | : Sélection                           | des verres. | choix r     | 1°1 ⊠                                                                                |
|---------------|---------------------------------------|-------------|-------------|--------------------------------------------------------------------------------------|
| Sph.<br>+1,00 | 0.D<br>. Cyl. f<br>a[<br>] [lé : AO 1 | 1xe Add.    | Spl<br>+2.5 | O.G.<br>h. Cyl. Axe Add.<br>Four. Mat. Type Diam.<br>AOS VMV UV 65<br>Fabr OD & OG V |
| Four          | Prix OD                               | Prix OG     | Diam        | Lib.Verre 🗖                                                                          |
| AOS           | 47,00                                 | 52,00       | 65          | AO 15 MIN RX 主                                                                       |
| AOS           | 29,00                                 | 34,00       | 65          | AO 15 MIN ST                                                                         |
| AOS           | 40,00                                 | 45,00       | 65          | AO 15 MIN STClean                                                                    |
| AOS           | 63,00                                 | 68,00       | 65          | AO 15 MINPhotobrun RX                                                                |
| AOS           | 34,00                                 | 39,00       | 65          | AO 15 MINPhotobrun ST                                                                |
| AOS           | 63,00                                 | 68,00       | 65          | AO 15 MINPhotogris RX                                                                |
| AOS           | 34,00                                 | 39,00       | 65          | AO 15 MINPhotogris ST                                                                |
|               |                                       |             |             | T                                                                                    |
| 1             |                                       |             |             |                                                                                      |
| Sel:          | Sph -11,0                             | 10à 8,6     | 10 Cyl      | 0,00 à 5,00 OD : 47,00 <                                                             |
|               | Sph à Cyl                             | l max -11,  | .00 à       | 3,00 Indice 1,525 0G : 52,00 <                                                       |
|               | Add. 0,0                              | 10 à 0,00   | O CEN       | : usage 0 restr. 0 Total : 99,00                                                     |
| Val.c         | od/og VA                              | l.od vaL    | .og         | Choix Suppl. o.D. o.G.                                                               |

Une fois le verre sélectionné, il est possible d'y ajouter un ou plusieurs traitement, soit en cliquant sur le bouton <sup>Suppl.</sup>, soit en double cliquant sur le verre. L'écran suivant apparaît :

| AD-AO IE MIN                                               |                       |                                  |    |                        |              |        |           |
|------------------------------------------------------------|-----------------------|----------------------------------|----|------------------------|--------------|--------|-----------|
|                                                            | RX                    |                                  |    |                        | 47,00        | ) Tot: | 47,00     |
| DG:A0 15 MIN                                               | I RX                  |                                  |    |                        | 52,00        | ) Tot: | 52,00<br> |
| Nb de suppl                                                | éme                   | nts                              |    | Suppléments de type: A | nt i ref let |        |           |
|                                                            |                       | _                                |    |                        |              |        |           |
| ntireflet                                                  | <                     | 1.2                              | CI | LEAN                   |              | 33     | ,00       |
| <mark>ntireflet</mark><br>Jurci                            | <<br><                | 1 ><br>0 >                       | CI | LEAN                   |              | 33     | ,00       |
| <mark>ntireflet</mark><br>urci<br>einte                    | <<br>()<br>()         | 1 ><br>0 ><br>8 >                | CI | LEAN                   |              | 33     | ,00       |
| <mark>ntireflet</mark><br>Durci<br>einte<br>Précalibrage   | <<br>( )<br>( )       | 1 ><br>0 ><br>8 ><br>1 >         | CI | LEAN                   |              | 33     | ,00       |
| Antireflet<br>Durci<br>Feinte<br>Précalibrage<br>Surfaçage | <<br><<br><<br><<br>< | 1 ><br>0 ><br>8 ><br>1 ><br>11 > |    | LEAN                   |              | 33     | ,00       |

Les deux cases jaunes représentent chacune un verre (en haut le verre sélectionné pour l'œil droit OD, en bas le verre sélectionné pour l'œil gauche OG).

La liste en bas à gauche indique les types de suppléments avec, pour chacun, le nombre de suppléments possibles indiqué entre parenthèses. Lorsqu'un type de supplément est sélectionné, apparaît en bas à droite les suppléments existants.

Exemple ci-dessus : Il existe 1 supplément (clean) dans la catégorie « Antireflet » pour le verre sélectionné.

Le fait de double-cliquer sur le supplément désiré le fait apparaître sous les verres dans les deux cases jaunes. Dans l'exemple ci-dessous, le Clean a été sélectionné :

| EDI: Sélection des suppléments por        | ur les 2 verres            | ×        |
|-------------------------------------------|----------------------------|----------|
| OD:AO 15 MIN RX                           | 47,00 Tot:                 | 80,00    |
| CLEAN                                     | 33,00                      |          |
| OG:AO 15 MIN RX                           | 52,00 Tot:                 | 85,00    |
| CLEAN                                     | 33,00                      |          |
| Nb de suppléments Suppl<br>Ontineflat (1) | éments de type: Antireflet |          |
| Durci (O)                                 |                            | ▲ 00     |
| Teinte (8)                                |                            | <u> </u> |
| Précalibrage (1)                          |                            | ÷        |
|                                           | o.D. 0.G.                  | ×        |

<u>Remarque</u> : Il est possible de ne sélectionner un ou plusieurs suppléments que pour un seul verre en utilisant les boutons **o.D.** et **o.G.**. En cliquant sur l'un des boutons, la case du verre correspondant reste jaune (c'est à dire sélectionnée) alors que celle de l'autre verre se grise. Le fait de double-cliquer sur un supplément ne fait alors apparaître le supplément que dans la case restée sélectionnée.

Le bouton 🖌 permet de valider la sélection et de revenir sur l'écran précédent.

Il est possible ensuite de valider le choix soit pour les deux verres, soit seulement pour l'un des deux, en utilisant les touches : Val.od val.og .

L'écran suivant apparaît alors :

| Sélection Verre  |          |              |         |             | ×         |
|------------------|----------|--------------|---------|-------------|-----------|
| - Choix 1        | — O.D —— |              | — 0.G — |             | — Total — |
| AO 15 MIN RX     | 47,00    | AO 15 MIN RX | 52,00   | Cond. 💌     | 99,00     |
| CLEAN            | 33,00    | CLEAN        | 33,00   |             | 66,00     |
|                  | Total    |              | Total   |             |           |
|                  | 80.00    |              | 85.00   |             | 165.00    |
|                  | 00,00    |              |         |             | 100,00    |
| — Chaix 2 —      | — 0 D —  |              | 0.C     |             | - Total - |
|                  | 0.00     |              |         | Cond        | 0.00      |
|                  | 0,00     |              | 0,00    | conu.       | 0,00      |
|                  |          |              |         |             | 0,00      |
|                  | Iotal    |              | Iotal   |             |           |
|                  | 0,00     |              | 0,00    |             | 0,00      |
|                  |          |              |         |             |           |
| Cho ix 3         |          |              | 0.G     |             | _ Total _ |
|                  | 0,00     |              | 0,00    | Cond. 🚬 💌   | 0,00      |
|                  | 0,00     |              | 0,00    |             | 0,00      |
|                  | Total    |              | Total   |             |           |
|                  | 0,00     |              | 0,00    |             | 0,00      |
|                  |          |              |         |             |           |
| OD1:AO 15 MIN RX |          |              |         |             |           |
|                  | 1        |              | 1       |             |           |
| Choix nº2        | <        |              | BAZ     | Poidslénai. | × 1       |
|                  |          |              |         | , oraciopun |           |
|                  |          |              |         |             |           |

Pour faire un autre choix, cliquer sur le bouton  $Choix n^{\circ}2$ .

Cet écran permet de récapituler jusqu'à 3 choix qu'il est possible de proposer au client.

Les boutons et verifier permettent respectivement de modifier ou supprimer le choix sélectionné, alors que le bouton PAZ permet d'annuler tous les choix.

Pour valider l'un des choix effectué, cliquer sur le bouton У et indiquer le numéro du choix à reporter sur la fiche client. Ceci permet de retourner au dossier client en reportant la sélection de verres et de suppléments.

Une fois le choix validé, avant le retour au dossier client, cet écran peut apparaître :

| Suppléments incomplets              | ×                                             |
|-------------------------------------|-----------------------------------------------|
| 1er verre (OD)                      | 1er verre (0G)                                |
| Ecart VL Ecart VP Hauteur           | Ecart VL Ecart VP Hauteur                     |
| 33 31                               | 33 31                                         |
| Prisme Axe Décentrement Axe         | Prisme Axe Décentrement Axe                   |
| Nº 1 ,00 0 ,00 0                    | N 1 ,00 0 ,00 0                               |
| Nº 2 ,00 0 ,00 0                    | N 2 ,00 0 ,00 0                               |
| Diamètre spécial : 🔽 / 📃            | Diamètre spécial : 🔽 🖊 📃                      |
| Base spéciale :                     | Base spéciale :                               |
|                                     |                                               |
| Epaisseur en dixieme de millimère   | Epaisseur en dixieme de millimètre            |
| Epaisseur spéciale : 🚺 en 🗍         | Epaisseur spéciale : 🔤 en 🗌                   |
| (1=au centre, 2=au bord, 3=perçage) | (1=au centre, 2=au bord, 3=perçage)           |
| -                                   | _                                             |
| Système boxing :                    | Système boxing :                              |
| A= ,00 B= ,00 E= ,00 D= ,00         | A= ,00 B= ,00 E= ,00 D= ,00                   |
| Forme type : Ep. mini au bord :     | Forme type <b>:</b> Ep. mini au bord <b>:</b> |
|                                     |                                               |
| Cons                                | ulter                                         |
|                                     |                                               |

Il n'apparaît que lorsqu'un des suppléments sélectionnés nécessite des informations complémentaires (prisme, diamètre spécial, etc.). Les informations manquantes sont mises en valeur par un encadrement en rouge. Si ces informations ne sont pas renseignées lors de la vente, il sera toujours possible de les renseigner lors du passage de la commande. En effet, en cas de commande par Internet, il sera impossible de commander cet équipement tant que toutes les informations obligatoires ne sont pas renseignées.

<u>Note</u> : il est possible d'obtenir exactement le même fonctionnement de sélection de verre en passant par l'option « verres - Sélection verres »

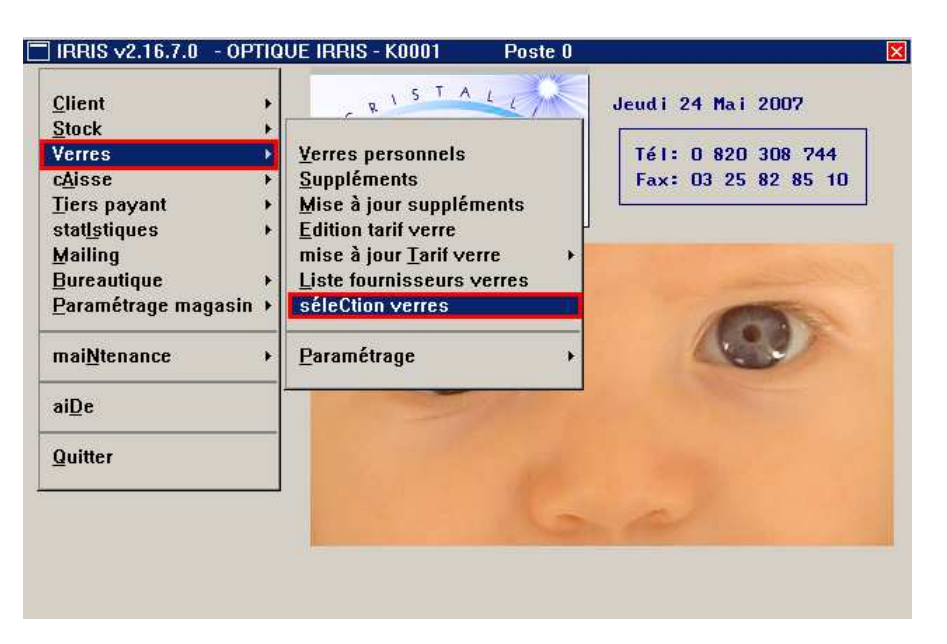

Cette option peut être pratique pour donner rapidement un prix de vente ou bien pour contrôler les prix de vente obtenus lors de la mise en place ou de modification des coefficients et mains d'œuvres.

Attention, cette option ne permet pas le report des verres sélectionnés sur un dossier client.

## b. Sélection de Lentilles EDI dans la Fiche Technique

Dans un dossier technique lentille, l'accès à la liste des lentilles EDI se fait à l'aide du bouton

| 🗖 Modif. Visite de PRAGNIER Huguette Age: 49 Nº 40-1 🛛 🛛 🛛                |
|---------------------------------------------------------------------------|
| NO Visite 16/05/2007 Ordon. 15/03/2007 Adapt.                             |
| Vend. KH V Ophtal FT V                                                    |
| Diamètre—Rayon—Sphère—Cyl.—Axe—Add.—Acuité—Rbt.—                          |
|                                                                           |
|                                                                           |
| N <sub>1</sub> Réf. Libellé long Modèle Four Marque Fam. PUnit Qté PVente |
| 0.D. TRANSAIR CLASSI SOC L 50,00 1 50,00                                  |
| Tein Ren. 30 J V Prévu 15/06/2007                                         |
| Ν <sub>1</sub>                                                            |
| 0.G. TRANSAIR CLASSI SOC L 50,00 1 50,00                                  |
| Tein Ren. 30 J Prevu 15/06/2007                                           |
|                                                                           |
| Divers PDT 500ML-CIBA HISI                                                |
|                                                                           |
| Part RO 51,32 Brut 125,00                                                 |
| Part RC 0,00 R. RC 0,00 Solde 123,75 R. 🔽 1,25                            |
| Acompte 0,00 Net 123,75                                                   |
|                                                                           |
| 🛛 🏏 Adapt Lent. Trace Divers Observ T.payant Facture FRC 🗶                |
|                                                                           |

L'écran qui apparaît permet d'obtenir la liste des lentilles répondant aux critères indiqués :

- Les diamètre, rayon de courbure et corrections œil droit et œil gauche (zones obligatoires),
- Le fournisseur (zone facultative),
- Le libellé de la lentille (zone facultative).

Il est possible de se déplacer dans cette liste, pour trouver la lentille recherchée, avec les flèches du clavier (haut, bas, page up et page down) ou bien avec la souris (en utilisant l'ascenseur sur la droite de la liste).

| 🗖 EDI | : Sélection des lentilles, choix nº1/3 |           |         | E             |
|-------|----------------------------------------|-----------|---------|---------------|
|       |                                        | —0.G.—    |         |               |
| Diam  | Rayon Sphère Cyl. Axe Add Diam Rayon   | Sphère Cy | I. Axe  | Add Four.     |
| 9,5   | 8,00 +0,25 9,5 8,00                    | +0,75     |         | SOC -         |
|       |                                        |           |         |               |
| Libel | lé : transair                          |           | Lentill | les d'essai 📃 |
|       |                                        |           | -       |               |
| Fou   | Nom Lentille                           | Te int Qt | e ø     | PU OD PU 🖬    |
| SOC   | TRANSAIR TOPOGRAPHIQUE                 |           | 9,5     | 0,00          |
| SOC   | TRANSAIR TORIQUE INTERNE               |           | 9,5     | 0,00          |
| SOC   | TRANSAIR KERATOCONE CLASSIC            |           | 9,5     | 0,00          |
| SOC   | TRANSAIR TORIQUE EXTERNE               |           | 9,5     | 0,00          |
| SOC   | TRANSAIR CLASSIC                       |           | 9,5     | 0,00          |
| SOC   | TRANSAIR EXTRA                         |           | 9,5     | 0,00          |
| SOC   | TRANSAIR BITORIQUE                     |           | 9,5     | 0,00 🔻        |
| SOC   | TRANSAIR KERATOCONE 2 CLASSIC          |           | 9,5     | 0,00 🟅        |
| •     |                                        |           |         | <u>۲</u> (    |
| Sel:  | Diam 9,50 à 10,00 Ray 7,40 à 8,20      |           | OD :    | 0,00 <        |
|       | Sph -10,00 à 5,00 Cyl 0,00 à 0,00      |           | 0G :    | 0,00 <        |
|       | Code EDI : ZZT30 Ref stock :           |           | Total : | 0,00          |
|       |                                        |           |         |               |
| Val.  | od/og val.oD val.oG Choix              |           |         | ×             |
|       |                                        |           |         | •             |

Il est possible ensuite de valider le choix soit pour les deux yeux, soit seulement pour l'un des deux, en utilisant les touches : Val.od/og Val.oD Val.oG. Ceci permet de retourner au dossier client en reportant la sélection de lentilles effectuée.

## IV. Les Commandes EDI

Les commandes EDI sont gérées à partir du menu des commandes accessible au point « Client – Commandes Verres/Lentilles » :

| 🗖 Commandes verres EDI        |   |
|-------------------------------|---|
|                               | 1 |
| Nouvelle commande             |   |
| <u>S</u> uivi des commandes   |   |
| <u>M</u> essagerie            |   |
| Communication eyes-road       |   |
| catalogues <u>V</u> erre      |   |
| catalogues <u>L</u> entilles  |   |
| catalogue <u>O</u> ffre co.   |   |
| catalogue <u>F</u> acing fixe |   |
| Paramétrages                  |   |
| Saisie <u>d</u> 'une commande |   |
| Quitter                       |   |
|                               | - |

L'option « **Nouvelle commande** » permet lister les articles commandables par EDI ayant fait l'objet d'une vente afin de sélectionner les commandes à passer.

L'option « **Suivi des commandes** » permet de suivre l'état d'avancement des commande envoyées par Internet.

L'option « **Messagerie** » permet d'être averti si des catalogues EDI (verres ou autres) ont été mis à disposition par un fournisseur et éventuellement de les télécharger.

L'option « **Communication eyes-road** » permet de lancer la connexion à la plate-forme internet de façon à envoyer les commandes en attente d'une part et réceptionner les messages ou accusés de réception d'autre part.

Les options « **Catalogues verres** », « **Catalogues lentilles** », « **Catalogues offres co** » et « **Catalogues facing fixe** » permettent l'importation des catalogues indiqués. Leur fonctionnement est détaillé au point « III-1- Importation des Catalogues » de ce document.

L'option « **Saisie d'une commande** » permet la saisie ponctuelle d'articles (verres, lentilles ou montures) à passer en commande sans qu'il n'y ait un lien avec une vente. La gestion de la commande de ces articles est ensuite identique à celle des articles commandés via une vente.

## 1- Nouvelle Commande

L'écran qui apparaît est paramétré par défaut en mode simple, détaillé ou complet.

En mode Simple, seuls le nom du client, le lieu de livraison ainsi que le nom du verre s'affichent. En mode Détaillé s'affichent les même éléments qu'en mode simple plus les <u>suppléments</u> de chaque verre.

En mode Complet s'affichent les même éléments qu'en mode détaillé plus les corrections.

Quel que soit le mode paramétré par défaut (c'est à dire le mode d'affichage à l'ouverture de l'écran), il est possible de passer d'un mode à l'autre à l'aide des boutons correspondants.

| Mode Shiripite :       Defension issues:       Defension is provided by the second second sec                                                                            | Mode Simple :   | 🗖 Candidats à la commande simple 🛛 🛛 🛛                           |
|----------------------------------------------------------------------------------------------------|-----------------|------------------------------------------------------------------|
| Mode Détaillé :       Index los results in classifie du series du series du                                                                    | Mode Shiple .   | Code fournisseur: Période du : 21/05/2007 au : 31/12/2999        |
| Mode Détaillé :       Index nouse for the second second seco                                                                   |                 | Client Liv Verre OD Verre OG I                                   |
| Identified is lectricate       1 (SOCTIMERGAIR CLASSIC (SOCTIMERGAIR CLASSIC)         F3 : Sélectionner/Désélectionne       1         Débail       complet       stack         Mode Détaillé :       Centifiets is semanufe détail       Image: Stack         Client       Débail       complet       stack         Poil       Sélectionner/Désélectionne       Debail       complet         Client       Débail       complet       stack       Debail       complet         Mode Détaillé :       Centifiets is semanufe détail       stack       Debail       complet       stack       Debail       complet       stack       Debail       complet       stack       Debail       complet       stack       Debail       complet       stack       Debail       stack       Debail       stack       Debail       stack       Debail       Stack       Debail       Stack       Debail       Stack       Debail       Stack       Debail       Stack       Debail       Stack       Debail       Stack       Debail       Stack       Debail       Stack       Debail       Stack       Debail       Stack       Debail       Stack       Debail       Stack       Debail       Stack       Debailit       Stack       Debailit                                                                                                    |                 | FABRE Michel 1 EAOSJAO 15 MIN RX EAOSJAO 15 MIN RX 😫             |
| Mode Détaillé :       Si tétet ionne-Dété fect ionne         Image: Stock Commande détail       Si tétet ionne-Dété fect ionne         Image: Stock Commande détail       Si tétet ionne-Dété fect ionne         Image: Stock Commande détail       Si tétet ionne-Dété fect ionne         Image: Stock Commande détail       Si tétet ionne-Dété fect ionne         Image: Stock Commande détail       Si tétet ionne-Dété fect ionne         Image: Stock Commande détail       Si tétet ionne-Dété fect ionne         Image: Complet :       Si tétet ionne-Dété fect ionne         Image: Complet :       Si tétet ionne-Dété fect ionne         Image: Complet :       Si tétet ionne-Dété fect ionne         Image: Complet :       Si tétet ionne-Dété fect ionne         Image: Complet :       Si tétet ionne-Dété fect ionne         Image: Complet :       Si tétet ionne-Dété fect ionne         Image: Complet :       Si tétet ionne-Dété fect ionne         Image: Complet :       Si tétet ionne-Dété fect ionne         Image: Complet :       Si tétet ionne-Dété fect ionne         Image: Complet :       Si tétet ionne-Dété fect ionne         Image: Complet :       Si tétet ionne-Dété fect ionne         Image: Complet :       Si tétet ionne-Dété fect ionne         Image: Complet :       Si tétet ionne-Dété fect ionne         Imag                                                                                                    |                 | LENTILLE Technique 1 ESOCJTRANSAIR CLASSIC ESOCJTRANSAIR CLASSIC |
| Mode Détaillé :       Image: Stock Commande Veres       Image: Stock Commande Veres       Image:                                                                                                    |                 |                                                                  |
| Mode Détaillé :       Image: Source of the source of the sou                                                                   |                 |                                                                  |
| Mode Détaillé :       ••••••••••••••••••••••••••••••••••••                                                                                                    |                 |                                                                  |
| Mode Détaillé :          Si tétet ioner/Médiectione             F3 : Sélect ioner/Médiectione           Si tétet ioner/Médiectione             F3 : Sélect ioner/Médiectione           Si tétet ioner/Médiectione             Mode Détaillé :          Si tétet ioner/Médiectione             Si tétet ioner/Médiectione           Si tétet ioner/Médiectione             Si tétet ioner/Médiectione           Si tétet ioner/Médiectione             Si tétet ioner/Médiectione           Si tétet ioner/Médiectione             Si tétet ioner/Médiectione           Si tétet ioner/Médiectione             Si tétet ioner/Médiectione           Si tétet ioner/Médiectione             Si tétet ioner/Médiectione           Si tétet ioner/Médiectione             Si tétet ioner/Médiectione             Si tétet ioner/Médiectione           Si tétet ioner/Médiectione             Si tétet ioner/Médiectione           Si tétet ioner/Médiectione             Si tétet ioner/Médiectione           Si tétet ioner/Médiectione             Simple Omple streace Toursener           Simple Omple             Simple Omple streace <td></td> <td></td>                                                                                                    |                 |                                                                  |
| Mode Détaillé :       Image: Stock Commande Veres LV       Image: Stock Commande Veres LV       Image:                                                                                                    |                 |                                                                  |
| Mode Détaillé :          Sélectionne/Mésélectionne         Veres         Iv         Veres         Iv         Veres         Iv         Veres         Iv         Veres         Iv         Veres         Iv         Veres         Iv         Veres         Iv         Veres         Veres                                                                         |                 |                                                                  |
| Mode Détaillé :       ••••••••••••••••••••••••••••••••••••                                                                                                    |                 |                                                                  |
| Mode Détaillé :       Image: State inner/Médice tione         Image: State inner/Médice tione       Image: State inner/Médice tione         Image: State inner/Médice tione       Image: State inner/Médice tione         <                                                                                                    |                 |                                                                  |
| Mode Détaillé :       Image: Stock Commande Verres Ly       Image: Stock Commande Verres Ly       Image: Sto                                                                                                    |                 |                                                                  |
| Mode Détaillé :       Image: stock command: détail         Image: stock command: détail       Image: stock command: détail         Image: stock command: détail       Image: stock command: détail         Image: stock command: détail       Image: stock command: détail         Image: stock command: détail       Image: stock command: détail         Image: stock command: détail       Image: stock command: détail         Image: stock command: détail       Image: stock command: détail         Image: stock command: détail       Image: stock command: détail         Image: stock command: détail       Image: stock command: détail         Image: stock command: détail       Image: stock command: détail         Image: stock command: stock command: stock                                                                                                    |                 |                                                                  |
| F3 : Sélectionne/Désélectionne         Detail complet stock Commande Verres Liv Commande (State State Sta                                                                                    |                 |                                                                  |
| Détail       complet       sTock       Commande       Verres       Low       Low                                                                                                    |                 |                                                                  |
| Mode Détaillé :       Image: stock commande détail       Image: stock commande détail       Image: stock commande detail       Image: stock commande detail       Imag                                                                                                    |                 |                                                                  |
| Mode Détaillé :       Candidats à la commande détail       Serve bas la partie de la commande de la command                                                                            |                 | Détail cOmplet sTock Commande Verres Liv 🦗 🤯 🏹 🗶                 |
| Mode Détaillé :       Candidats à la commande détail       Code fourmisseur :       Fériode du : £176522897, au : £171222979         Client       Dete. Dos jous jour       Fault       Période du : £176522897, au : £171222979         Client       29.404707       432 + 1 [406]       [40]         0 200 15 HIN 88 CLEAN       21.4057207       432 + 1 [406]       [40]         Client       29.404707       432 + 1 [406]       [40]       21.4057208         F3 : Sélect ionne/Désélect ionne       [10]       21.511818       CLASSIC       [20]       [20]         LG : ThankBail 8 CLASSIC       [10]       [21.40572087]       [21.40572087]       [21.40572087]       [21.40572087]       [21.40572087]         Mode Complet :       Condidats à la commande Complet       [10]       [21.40572087]       [21.40572087]       [21.40572087]       [21.40572087]       [21.40572087]       [21.40572087]       [21.40572087]       [21.40572087]       [21.40572087]       [21.40572087]       [21.40572087]       [21.40572087]       [21.40572087]       [21.40572087]       [21.40572087]       [21.40572087]       [21.40572087]       [21.40572087]       [21.40572087]       [21.40572087]       [21.40572087]       [21.40572087]       [21.40572087]       [21.40572087]       [21.40572087]       [21.40572087]       [21.40572087]       [21.405                                                                                                    |                 |                                                                  |
| Mode Détaillé :          Candidats à la commande détail           Stritz 22999             Ci lent             Texte. Des Dossier             Four             Monture             Und X             Junt             Ci lent             Detaillé Hichell             24-05-070             42 / 1             Jos             Intervent             Second de second de secon                                                                                                    |                 |                                                                  |
| Mode Détaillé :          Code fournisseur ::::::::::::::::::::::::::::::::::::                                                                                                    |                 | 🗖 Candidate à la commanda détail 🛛 🕅                             |
| Mode Complet :       Condidats à la commande Complet       Status       Status       St                                                                                                    | Mode Détaillé : | Code fournisseur : Période du : 21/05/2007 au : 31/12/2999       |
| FABRE Fichel       24/05/07       45/1000       100         O.D. 3:00 15 HIN BK CLEAN                                                                                                    |                 | Client Date.Dos Dossier Four Monture Vend I                      |
| Mode Complet :       Caracitats à la commande Complet         Image: State of State in the RK (LEAN)       Image: State of State in the RK (LEAN)         Image: State of State in the RK (LEAN)       Image: State of State in the RK (LEAN)         Image: State of State in the RK (LEAN)       Image: State of State of S                                                                                                    |                 | FABRE Michel 24/05/07 43/1 A0S KH                                |
| Wode Complet :       Candidats à la commande Complet         F3 : Sé lect ionne/Désé lect ionne         simple       Commande         Verres       Liv         Cilant       Détail         Simple       Contract         F3 : Sé lect ionne/Désé lect ionne         Simple       Complet         Simple       Complet         Simple       Commande         Verres       Liv         Mode Complet       Candidats à la commande Complet         Construction       Simple         Construction       Période du : <u>E1/05/2007</u> au : [11/12/2999]         Construction       Période du : <u>E1/05/2007</u> au : [11/12/2999]         Construction       Simple         Construction       Période du : <u>E1/05/2007</u> au : [11/12/2999]         Construction       Simple         Construction       Construction         Construction       Construction         Construction       Construction         Construction       Construction         Construction       Construction         Construction       Construction         Construction       Construction         Construction       Construction         Construction       Construction                                                                                                    |                 | 0.D :AO 15 MIN RX CLEAN                                          |
| Mode Complet :          Condidats à la commande Complet             Simple complet sTock Commande Verres Liv Commande Verres Liv Commande Ve                                                                                                    |                 | O.G : AO 15 MIN RX CLEAN                                         |
| Mode Complet :       Candidats à la commande Complet         Simple       cOmplet       sTock       Commande       Verres       LV       Commande       Verres       LV       Complet       STock         Mode Complet :       Candidats à la commande Complet       Commande       Commande       Verres       LV       Complet       STock       Commande       Verres       LV       Complet       STock       Commande       Commande       Complet       STock       Commande       Commande       Comma                                                                                                    |                 | I D :TRANSALR CLASSIC                                            |
| F3 : Sélectionne/Désélectionne         simple       cOmplet         STock       commande         Verres       Liv         Weiler       will         Simple       cOmplet         Stock       Condidate à la commande Complet         Code       fourn isseur::         Période du :       21/05/26007 au :         Simple       Code fourn isseur::         Période du :       21/05/26007 au :         Oub Sphère : +1,00       Cylindre :         Aus :       Add :         Dian : 65       60         Sphère : +2,50       Cylindre :         Aus :       Add :         Dian : 65       60         TANSAIR CLASSIC       NH         O.S Sphère : +0,075       Cyl. : Axe : Add : Dian : 9,50         Rui :       Simple       Désilectionne         F3 : Sélectionne/Désélectionne       Verres <liv< td="">       Weiler         Simple       Détail       Stock       Commande       Verres<liv< td="">       Weiler       Weiler</liv<></liv<>                                                                                                    |                 | L_G :TRANSAIR CLASSIC                                            |
| F3 : Sélectionne/Désélectionne         Simple cOmplet sTock Commande Verres Liv @@ @@ @@ @@ @@         Mode Complet :         Code fournisseur:         Période du : E1/05/2007 au : E1/12/2399         Cinte Date. Dos Dossier Manture         Verres Liv @@ @@ @@ @@ @@         O.D Sphère : +1,00 Cylindre : Axe : Add : Dian : 65         O.G Sphère : +1,00 Cylindre : Axe : Add : Dian : 65         O.G Sphère : +1,00 Cylindre : Axe : Add : Dian : 65         O.G Sphère : +0,75 Cyl. : fixe : Add : Dian : 9,50 Ray : 8,00         TRANSAIR CLASSIC         O.G Sphère : +0,75 Cyl. : fixe : Add : Dian : 9,50 Ray : 8,00         F3 : Sélectionne/Désélectionne         Simple Détail STock Commande Verres Liv @@ @@ @@ @@ @@ @@                                                                                                    |                 |                                                                  |
| F3 : Sélectionne/Désélectionne         simple         cOmplet         STock         Condidats à la commande         Verres         Liv         Colde         fournisseur::         Période du :         Client         Dete.bos Doss ler         F3 : Sélectionne/Désélectionne         Code fournisseur::         Période du :         Z1/05/22007         Guide Hitchel         D4.2005/2007         Gode fournisseur::         Période du :         D.D. Sphbre::         Simple         Client         D4.2007         Gode fournisseur::         Période du :         Z1/05/22007         42/05/2007         42/01/07         Gode Sph.:         Colde Sph.:         LENTILLE Technique [22/05/07]         42/1         Dian :         9,50 Ray :         8,00         TRAMSAIR CLASSIC         0,6 Sph.:                                                                                                    |                 |                                                                  |
| F3 : Sélectionne/Désélectionne         Simple complet sTock commande Verres Liv         Simple complet sTock commande verres Liv         Code fournisseur::         Periode du : 21/05/2007 au : 51/12/2979         Cifient         Dete.Dos Dossier         FABRE Hichel:         22/05/007 d3/ 1 f008         O.G Sphère : +2.50 Cylindre :         Axe :         Add :         Dian : 65         O. Sphère : +1.00 Cyl : fAxe : fidd : Dian : 9,50 Ray : 8,00         TEMNSAIR CLASSIC         O.G Sphère : -1.00 Cyl : fixe : fidd : Dian : 9,50 Ray : 8,00         TEMNSAIR CLASSIC         F3 : Sélectionne/Désélectionne         Simple Détail STock Commande Verres Liv         Simple Détail STock Commande Verres Liv                                                                                                    |                 |                                                                  |
| F3 : Sélect ionne/Désélect ionne         Simple         complet         sTock         Commande         Verres         Liv         Complet         STock         Complet         STock         Commande         Verres         Liv         Complet         STock         Complet         STock         Complet         STock         Complet         STock         Complet         STock         Complet         STock         Complet         STock         Complet         Stock         Stock         Code         F3         Sélect ionne         Simple         Détail         Stock         Commande         Verres         Liv         Complet         Stock         Stock         Complet         Stock         Complet         Stock         Cont         Sélect ionne                                                                                                    |                 |                                                                  |
| F3 : Sélect ionne/Désélect ionne         simple       cOmplet       sTock       Commande       Verres       Liv       Color       Color                                                                                                    |                 |                                                                  |
| F3 : Sélectionne/Désélectionne<br>Simple Complet STock Commande Verres Liv Commande Complet<br>Code fournisseur:: Definide du : 21/05/2007 au : 31/12/2999<br>Client Pate.Dos Dossier Four Monture Vend I<br>FABBE Hichel 24/05/07 442/1 loos Monture Vend I<br>FABBE Hichel 24/05/07 442/1 loos Monture Vend I<br>O.D Sphère : +1,00 Cylindre : Axe : Add : Dian : 65<br>AO 15 HIN RK CLEAN<br>O.C Sphère : +2.50 Cylindre : Axe : Add : Dian : 65<br>AO 15 HIN RK CLEAN<br>D.S Sph. :-1,00 Cyl. : Axe : Add : Dian : 9,50 Ray : 8,00<br>TRANSAIR CLASSIC<br>F3 : Sélectionne/Désélectionne<br>Simple Détail STock Commande Verres Liv Com Commande Verres Liv Com Commande Verres Liv Commande Verres Live Commande Verres Live Commande Verres Live Comma |                 |                                                                  |
| F3 : Sélect ionne/Désélect ionne<br>Simple cOmplet sTock Commande Verres Liv $\&$ $\&$ $\&$ $@$ $@$ $\&$ $\&$ $\&$ $\&$ $\&$ $\&$ $\&$ $\&$ $\&$ $\&$                                                                                                    |                 |                                                                  |
| F3 : Sélectionne/Désélectionne         Simple       cOmplet         STOCK       Commande         Verres       Liv         Node Complet :       Code fournisseur::         Période du :       21/05/2007 au :         Gode fournisseur::       Période du :         Code fournisseur::       Période du :         Code Sphére : * 2,50       Cylindre :         Asx :       Add :       Dian : 65         O.G       Sph. :-0,75       Cyl :                                                                                                    |                 | <b>Z</b>                                                         |
| simple       cOmplet       sTock       Commande       Verres       Liv       Liv                                                                                                    |                 | F3 : Sélectionne∕Désélectionne                                   |
| Simple       cOmplet       STock       Commande       Verres       Liv       Liv <thliv< th=""> <thliv< th="">       Liv<!--</td--><td></td><td>Inpringer 🔸</td></thliv<></thliv<>                                                                                                    |                 | Inpringer 🔸                                                      |
| Mode Complet :       Candidats à la commande Complet         Code fournisseur::       Période du : 21/05/2007 au : 31/12/2999         Client       Date.Dos Dossier         FABRE Michel       24/05/07         43/1       108         O.D Sphère : +1,00 Cylindre :       Axe :         Rod :       Dian : 65         AO 15 MIN RX CLEAN       0.0 Sphère : +2.50 Cylindre :         0.6 Sphère : +2.50 Cylindre :       Axe :         Ad :       Dian : 65         AO 15 MIN RX CLEAN       0.0 Sphère : +2.50 Cylindre :         LENTILE Technique [22/05/07       42/1         0.1 Sph. :-1,00 Cyl. :       Axe :         RAMSAIR CLASSIC       0.0 Sph. :-1,00 Cyl. :         0.6 Sph. :-1,00 Cyl. :       Axe :         Add :       Dian :         0.6 Sph. :-1,07 Cyl. :       Axe :         Add :       Dian :         0.6 Sph. :-0,75 Cyl. :       Axe :         Add :       Dian :         7       Sélectionne/Désélectionne         7       Sélectionne/Désélectionne         7       Stall       Stock         7       Sélectionne         7       Stall         7       Sélectionne         7       Stall                                                                                                    |                 | sImple cOmplet sTock Commande Verres Liv 🦓 🧐 🗡 👗                 |
| Mode Complet :       Candidats à la commande Complet       Image: Complet in the image: Complet in the im                                                                            |                 |                                                                  |
| Mode Complet :       Candidats à la commande Complet       X         Code fournisseur::       Période du : 21/05/2007 au : 31/12/2999       Vend X         Client       Date.Dos Dossier       Four Monture       Vend X         0.D Sphère : +1,00 Cylindre :       Axe : Add : Dian : 65       (KH X)         0.C Sphère : +2,50 Cylindre :       Axe : Add : Dian : 65       (KH X)         0.C Sphère : +2,50 Cylindre :       Axe : Add : Dian : 65       (KH X)         0.C Sphère : +2,50 Cylindre :       Axe : Add : Dian : 65       (KH X)         0.D Sph. :-1,00 Cyl. : Axe : Add : Dian : 9,50 Ray : 8,00       TRANSAIR CLASSIC       (KH X)         0.C Sph. :-0,75 Cyl. : Axe : Add : Dian : 9,50 Ray : 8,00       TRANSAIR CLASSIC       (KH X)         0.G Sph. :-0,75 Cyl. : Axe : Add : Dian : 9,50 Ray : 8,00       TRANSAIR CLASSIC       (KH X)         0.G Sph. :-0,75 Cyl. : Axe : Add : Dian : 9,50 Ray : 8,00       TRANSAIR CLASSIC       (KH X)         0.G Sph. :-0,75 Cyl. : Axe : Add : Dian : 9,50 Ray : 8,00       TRANSAIR CLASSIC       (KH X)         0.G Sph. :-10,10       (KH X)       (KH X)       (KH X)       (KH X)         0.G Sph. :-10,10       (KH X)       (KH X)       (KH X)       (KH X)       (KH X)         0.G Sph. :-10,10       (KH X)       (KH X)       (KH X)       (KH X)       (KH X)<                                                                                                    |                 |                                                                  |
| Mode Complet :       Conducts a la commande Complet       Période du : 21/05/22007 au : 31/12/22999         Code fournisseur::       Date.Dos Dossier       Four Monture       Vend I         FABRE Hick1       24/05/07       43/ 1 (A0S)       NH 1         O.D Sphère : +12.00 Cylindre :       Axe : Add : Dian : 65       A         A0 15 MIN RX CLEAN       O.G Sphère : +2.50 Cylindre :       Axe : Add : Dian : 65         O.G Sphère : +2.50 Cylindre :       Axe : Add : Dian : 65         A0 15 MIN RX CLEAN       O.G Sph.: -1,00 Cyl. : Axe : Add : Dian : 9,50 Ray : 8,00         TRANSAIR CLASSIC       O.G Sph. :-0,75 Cyl. : Axe : Add : Dian : 9,50 Ray : 8,00         TRANSAIR CLASSIC       TRANSAIR CLASSIC         O.G Sph. :-0,75 Cyl. : Axe : Add : Dian : 9,50 Ray : 8,00         TRANSAIR CLASSIC       Y         F3 : Sélectionne/Désélectionne         simple       Détail                                                                                                    |                 |                                                                  |
| Image: State of the state of the state                                                           | Mode Complet :  | Code fournisseur: Péniode du : 21/05/2007 au : 21/12/2999        |
| FABRE Michel       24/05/07       43/ 1 A08       KH         0.D       Sphère : +1,00       Cylindre :       Axe :       Add :       Dian : 65         A0 15 MIN RX CLEAN       0.6       Sphère : +2,50       Cylindre :       Axe :       Add :       Dian : 65         A0 15 MIN RX CLEAN       0.6       Sphère : +2,50       Cylindre :       Axe :       Add :       Dian : 65         A0 15 MIN RX CLEAN       0.6       Sphère : +2,50       Cylindre :       Axe :       Add :       Dian : 65         A0 15 MIN RX CLEAN       0.6       Sphère : +2,50       Cylindre :       Axe :       Add :       Dian : 65         A0 15 MIN RX CLEAN       1       Image: Clean indre 22/05/07       42/ 1       Image: Clean indre 22/05/07       KH         LENTILLE Technique [22/05/07]       42/ 1       Image: Clean indre 22/05/07       KH       Image: Clean indre 20/05/07       KH         0.0       Sph. :-1,00 Cl       0.0       Sph. :-0,75 Cyl. : Axe : Add : Dian : 9,50 Ray : 8,00       TRANSAIR CLASSIC         F3 : Sélectionne/Désélectionne         F3 : Sélectionne/Désélectionne         Simple       Détail       STock       Commande       Verres       Liv       X       X                                                                                                    | •               | Client Date.Dos Dossier Four Monture Vend I                      |
| 0.D       Sphère : +1,00       Cylindre :       Axe :       Add :       Dian : 65       A         0.G       Sphère :       +2.50       Cylindre :       Axe :       Add :       Dian : 65       A         0.G       Sphère :       +2.50       Cylindre :       Axe :       Add :       Dian : 65       A         10.G       Sphère :       +2.50       Cylindre :       Axe :       Add :       Dian : 65         Add :       DIAn :       65       A       A       A       A       A         LENTILLE Technique       22/05/07       42/1       Image: State intervalue       KH       A       A <td></td> <td>FABRE Michel 24/05/07 43/1 A0S KH 🛣</td>                                                                                                    |                 | FABRE Michel 24/05/07 43/1 A0S KH 🛣                              |
| A0 15 HIN RX CLEAN         O.G Sphère : +2.5D Cylindre : Axe : Add : Dian : 65         R0 15 HIN RX CLEAN         LENTILLE Technique  22/05/07   42/1                                                                                                    |                 | 0.D Sphère : +1.00 Cylindre : Axe : Add : Diam : 65 🔺            |
| 0.G. Sphirer : 22.50 Cylindre : Axe : Add : Dian : 65         A0 15 HIN RX CLEAN         LENTILLE Technique  22/05/07        42/1         0.D Sph. :-1,00 Cyl. : Axe : Add : Dian : 9,50 Ray : 8,00         TRANSAIR CLASSIC         0.G. Sph. :-0,75 Cyl. : Axe : Add : Dian : 9,50 Ray : 8,00         TRANSAIR CLASSIC                                                                                                    |                 | AO 15 MIN RX CLEAN                                               |
| ILE NJ ILLE Technique [22/05/07]       42/1       KH         0.D Sph. :-1,00 Cyl. : Axe : Add : Dian : 9,50 Ray : 8,00       TRANSAIR CLASSIC       0.6 Sph. :-0,75 Cyl. : Axe : Add : Dian : 9,50 Ray : 8,00         TRANSAIR CLASSIC       0.6 Sph. :-0,75 Cyl. : Axe : Add : Dian : 9,50 Ray : 8,00       TRANSAIR CLASSIC         F3 : Sélectionne/Désé lectionne       Y       Y         Simple       Détail       STock       Commande       Verres       Liv       Simpling impringing impringimpred impred impringing impringing impringing impringing                                                                                                    |                 | 0.G Sphère : +2.50 Cylindre : Axe : Add : Diam : 65              |
| 0.D Sph. :-1,00 Cyl. : Axe : Add : Dian : 9,50 Ray : 8,00<br>TRANSAIR CLASSIC<br>0.6 Sph. :-0,75 Cyl. : Axe : Add : Dian : 9,50 Ray : 8,00<br>TRANSAIR CLASSIC<br>F3 : Sélectionne/Désélectionne<br>Simple Détail STock Commande Verres Liv & for a first state of the state of the                 |                 | $ ENT   = Techn  que ^{22/05/07} = \frac{42}{1} = KH$            |
| TRANSAIR CLASSIC         0.G       Sph. :-0,75 Cyl. : Axe : Add : Diam : 9,50 Ray : 8,00         TRANSAIR CLASSIC         Imple         Simple         Détail         STock         Commande         Verres         Liv         Simple                                                                                                    |                 | 0.D Sph. :-1,00 Cyl. : Axe : Add : Diam : 9,50 Ray : 8,00        |
| 0.G Sph. :-0,75 Cyl. : Axe : Add : Dian : 9,50 Ray : 8,00<br>TRANSAIR CLASSIC<br>F3 : Sé lect ionne /Désé lect ionne<br>Simple Détail STock Commande Verres Liv & for a for a                      |                 | TRANSAIR CLASSIC                                                 |
| TRANSAIR CLASSIC         Y         Y                                                                                                    |                 | 0.G Sph. :-0,75 Cyl. : Axe : Add : Diam : 9,50 Ray : 8,00        |
| F3 : Sé lect ionne/Désé lect ionne<br>sImple Détail sTock Commande Verres Liv & formation of the state of the state of the st                        |                 | TRANSAIR CLASSIC                                                 |
| F3 : Sé lect ionne/Désé lect ionne<br>sImple Détail sTock Commande Verres Liv & for the state of the state of th                        |                 |                                                                  |
| F3 : Sé lect ionne<br>SImple Détail STock Commande Verres Liv & of moring X                                                                                                    |                 |                                                                  |
| F3 : Sé lect ionne / Désé lect ionne<br>sImple Détail sTock Commande Verres Liv & of the state of the state of                          |                 |                                                                  |
| F3 : Sé lect ionne/Désé lect ionne<br>sImple Détail sTock Commande Verres Liv & for the state of the state of t                         |                 |                                                                  |
| Simple     Détail     STock     Commande     Verres     Liv     Impringe     X                                                                                                    |                 | E2 · Sélectionne /Décélectionne                                  |
| sImple     Détail     sTock     Commande     Verres     Liv     Implement     Implement                                                                                                    |                 |                                                                  |
|                                                                                                    |                 | sImple Détail sTock Commande Verres Liv 🎻 👾 impring 🗙            |

Ces différents modes d'affichage permettent entre autre de visualiser plus précisément les commandes ou de commander les verres par téléphone.

**Pour sélectionner les commandes**, utiliser la touche [F3] puis cliquer sur pour imprimer. Une question est posée à la fin de l'impression :

|   | ×                                             | < |
|---|-----------------------------------------------|---|
| ? | Voulez-vous generer les commandes manuelles ? |   |
|   | Oui Non                                       |   |

La réponse « Oui » indique que les commandes vont être passées de façon manuelle à partir de l'édition effectuée (par fax ou téléphone) ; elles seront donc automatiquement retirées de la liste. La réponse « Non » indique que l'impression était juste un contrôle avant envoi, les commandes

La reponse « Non » indique que l'impression était juste un controle avant envoi, les commandes resteront dans la liste et pourront être passées par la suite par Internet.

<u>Attention</u> : toutes les commandes sélectionnées par [F3] sortent à l'impression, <u>même les incomplètes</u>. Sont considérées comme incomplètes les commandes nécessitant des « informations complémentaires » liées au suppléments (ces commandes sont signalées par le « I » en début de ligne). La commande par fax ou téléphone risque donc de partir avec ce dossier incomplet. La commande par Internet quant à elle ne fera passer que les commandes nécessaires car les dossiers incomplets sont automatiquement exclus.

**Pour compléter un dossier incomplet**, il suffit de sélectionner la ligne avec la touche [F3], et de cliquer sur

| Suppléments incomplets                                    | ×                                   |
|-----------------------------------------------------------|-------------------------------------|
| 1er verre (OD)                                            | 1er verre (0G)                      |
| Ecart VL Ecart VP Hauteur                                 | Ecart VL Ecart VP Hauteur           |
| 33 31                                                     | 33 31                               |
| Prisme Axe Décentrement Axe                               | Prisme Axe Décentrement Axe         |
| Nº 1 ,00 0 ,00 0                                          | N 1 .00 0 .00 0                     |
| Nº 2 ,00 0 ,00 0                                          | N 2 ,00 0 ,00 0                     |
| Diamètre spécial : 🗌 / 📃                                  | Diamètre spécial : 🔤 / 📃            |
| Base spéciale :                                           | Base spéciale :                     |
|                                                           | _                                   |
| Epaisseur en dixieme de millimère                         | Epaisseur en dixieme de millimètre  |
| Epaisseur spéciale : 🔤 en 🗌                               | Epaisseur spéciale : 📃 en 🗌         |
| (1=au centre, 2=au bord, 3=perçage)                       | (1=au centre, 2=au bord, 3=perçage) |
|                                                           |                                     |
| Système boxing :                                          | Système boxing :                    |
| A= ,00 B= ,00 E= ,00 D= ,00                               | A=_,00_B=_,00_E=_,00_D=_,00         |
| Forme type <mark>:</mark> Ep. mini au bord <mark>:</mark> | Forme type 🌅 Ep. mini au bord 🚺     |
|                                                           |                                     |
|                                                           |                                     |
| V Cons                                                    | ulter 🛛 🕺                           |
|                                                           |                                     |

Il reste ensuite à modifier les valeurs manquantes (qui sont encadrées en rouge).

**Pour lancer la commande** - après avoir sélectionné, à l'aide de la touche [F3], les commandes à passer par Internet – cliquer simplement sur le bouton <sup>Commande</sup>. Après une confirmation, les commandes disparaissent de la liste. Le fichier de commande est prêt à être envoyé.

## 2- Suivi des Commandes

Le « suivi des commandes » permet de visualiser l'état d'avancement de la commande.

| ] S | uivi ( | les ( | commande | s EDI      |      |           |         |          |          |   |    |
|-----|--------|-------|----------|------------|------|-----------|---------|----------|----------|---|----|
| )at | e du   | 1 24  | /05/2007 | au 24/05/2 | 2007 | 2         |         |          |          |   |    |
| M   | FOU    |       | PORT     | EUR        |      | DATE      | DOSSIER | STATUT   |          | : | Ŧ  |
|     | AOS    | Mr    | FRANCOIS | Frederic   |      | 24/05/07  | 7-1     | A transr | nettre   |   | \$ |
|     | AOS    | Mr    | LING Fre | deric      |      | 24/05/07  | 27-1    | A transm | nettre   |   | •  |
|     |        |       |          |            |      |           |         |          |          |   |    |
|     |        |       |          |            |      |           |         |          |          |   |    |
|     |        |       |          |            |      |           |         |          |          |   |    |
|     |        |       |          |            |      |           |         |          |          |   |    |
|     |        |       |          |            |      |           |         |          |          |   |    |
|     |        |       |          |            |      |           |         |          |          |   |    |
|     |        |       |          |            |      |           |         |          |          |   |    |
|     |        |       |          |            |      |           |         |          |          |   |    |
|     |        |       |          |            |      |           |         |          |          |   |    |
|     |        |       |          |            |      |           |         |          |          |   |    |
|     |        |       |          |            |      |           |         |          |          |   |    |
|     |        |       |          |            |      |           |         |          |          |   | _  |
|     |        |       |          |            |      |           |         |          |          |   | -  |
|     |        |       |          |            |      |           |         |          |          |   | ž  |
|     |        |       |          |            |      |           |         |          |          |   | Σ  |
|     |        |       | ~ °.     |            |      |           | Recher. |          | Imprimer |   |    |
|     |        |       |          | Reception  | C    | Consulter | Ø       | Purge    |          |   |    |
| _   | _      | 1     |          |            | _    |           |         |          |          | _ | _  |

Se retrouvent dans cet écran toutes les commandes complètes de l'écran des « candidats à la commande ».

Le statut de chacune de ces commandes apparaît à droite de la liste. Il peut prendre les valeurs suivantes :

- A transmettre : la commande n'est pas encore partie vers Internet.
- **Transmise, attente AR** : la commande est partie vers Internet, Irris est dans l'attente de l'accusé de réception du verrier.
- **Transmise, AR reçu** : la commande est arrivée chez le verrier ; celui-ci confirme sa prise en charge par son service de production.

**Pour envoyer la commande**, aller en « Client – Commande verres/lentilles – Communication Eyes Road » :

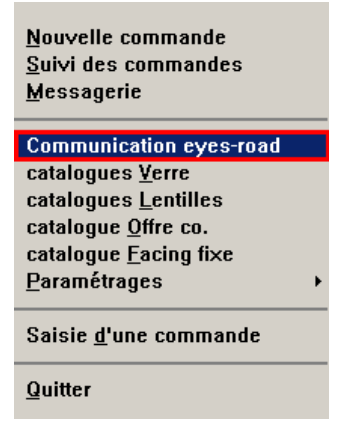

L'envoi de la commande s'effectuera automatiquement. Un décompte de 60 à 900 secondes (selon les paramètres indiqués) se lancera ensuite pendant lequel la connexion à la plate-forme ne sera pas interrompue, permettant ainsi la réception de l'accusé du verrier (il s'agit du temps normalement nécessaire pour que le verrier puisse intégrer la commande et envoyer l'accusé de réception correspondant).

Il est possible de lancer l'option « Communication Eyes-road » même sans commande de verre à envoyer, cela permet d'établir la connexion avec Internet et de récupérer soit des accusés de réception verriers, soit des mise à jours de catalogue (verres ou montures).

©2007 S.A.R.L. Cristallin

## 3- Messagerie

La messagerie permet la réception de messages envoyés par les fournisseurs, principalement dans le but de diffuser les mises à jour des catalogues. Il est possible à partir de cette option de lancer une connexion avec Internet (pour la réception de message ou d'accusés de réception de commande) ou de consulter les messages envoyés, avec la possibilité d'importer directement le catalogue envoyé par le fournisseur.

L'accès se fait au point « Messagerie » du menu des commandes EDI :

| <u>N</u> ouvelle commande<br><u>S</u> uivi des commandes                                                                                                    |   |
|----------------------------------------------------------------------------------------------------|---|
| Messagerie                                                                                                    |   |
| <u>C</u> ommunication eyes-road<br>catalogues <u>V</u> erre<br>catalogues <u>L</u> entilles<br>catalogue <u>O</u> ffre co.<br>catalogue <u>F</u> acing fixe<br><u>P</u> aramétrages | • |
| Saisie <u>d</u> 'une commande                                                                                                    |   |
| Quitter                                                                                                    |   |

L'écran suivant apparaît :

| <u> </u> | uivi m | essage |     |          |           |           |          |          |     |    |
|----------|--------|--------|-----|----------|-----------|-----------|----------|----------|-----|----|
| Ε        | Date   | emis.  | Тур | Emetteur |           | Titre     |          |          |     | I  |
| T        | 2007/  | /01/09 | CAF | AOS      |           | CATALOGUE | MONTURES | FACING-F | IXE | \$ |
|          |        |        |     |          |           |           |          |          |     |    |
|          |        |        |     |          |           |           |          |          |     |    |
|          |        |        |     |          |           |           |          |          |     |    |
|          |        |        |     |          |           |           |          |          |     |    |
|          |        |        |     |          |           |           |          |          |     |    |
|          |        |        |     |          |           |           |          |          |     |    |
|          |        |        |     |          |           |           |          |          |     |    |
|          |        |        |     |          |           |           |          |          |     |    |
|          |        |        |     |          |           |           |          |          |     |    |
|          |        |        |     |          |           |           |          |          |     |    |
|          |        |        |     |          |           |           |          |          |     |    |
|          |        |        |     |          |           |           |          |          |     |    |
|          |        |        |     |          |           |           |          |          |     |    |
|          |        |        |     |          |           |           |          |          |     |    |
|          |        |        |     |          |           |           |          |          |     | •  |
|          |        |        |     |          |           |           |          |          |     | ÷  |
|          |        |        |     |          |           |           |          |          |     | Ξ  |
| C        | Consul | ter    | <   | C.       | conneXion |           |          |          | >   | ¢  |

Il s'agit de la liste de tous les messages, lus ou non lus, restant dans la boite de messagerie.

Le bouton connexion permet de lancer directement une connexion internet, pour la réception de nouveaux messages ou d'accusés de réception de commande.

| Le bouton |        | permet | de sup | primer | de la | liste | le message | sélection | ıné. |
|-----------|--------|--------|--------|--------|-------|-------|------------|-----------|------|
|           | $\sim$ | 1      |        | 1      |       |       | 0          |           |      |

Le bouton Consulter permet d'accéder au contenu du message sélectionné. L'écran suivant apparaît :

| Détails message               |                                  |                                       | X            |
|-------------------------------|----------------------------------|---------------------------------------|--------------|
| M. à J. Catalogue<br>De AOS   | : CATALOGUE MON<br>Le 09/01/2007 | TURES FACING-FIXE<br>7 Etat : Nouveau |              |
| VOUS TROUVEREZ, CI-<br>1/2007 | IOINT, LE CATALOGUI              | E MONTURES FACING-FI                  | E MIS A JOUR |
|                               |                                  |                                       |              |
|                               |                                  |                                       |              |
|                               |                                  |                                       |              |
| Fichiers à téléchar           | ]<br> er :                       |                                       |              |
| AA.CF                         |                                  |                                       |              |
|                               | Télécharger                      | Ignorer                               | ×            |

Il est possible à partir de cet écran de lancer le téléchargement de fichiers éventuellement joints au message (un nouveau catalogue facing fixe dans l'exemple ci-dessus).

<u>Remarque</u> : Une fois le téléchargement d'un catalogue effectué, son intégration est automatiquement proposée.

## 4- Paramétrages

~ •

| <u>N</u> ouvelle commande<br><u>S</u> uivi des commandes<br><u>M</u> essagerie                                                                     |                                                                                            |
|----------------------------------------------------------------------------------------------------|--------------------------------------------------------------------------------------------|
| <u>Communication eyes-road</u><br>catalogues <u>V</u> erre<br>catalogues <u>L</u> entilles<br>catalogue <u>O</u> ffre co.<br>catalogue Facing fixe |                                                                                            |
| Paramétrages 🔹 🕨                                                                                                    | codes Magasin                                                                              |
| Saisie <u>d</u> 'une commande<br>Quitter                                                                                                    | <u>Communication</u><br>Divers<br><u>A</u> dresse livraison<br>fichier <u>F</u> ournisseur |

## a. Codes Magasin

Ce paramètre permet d'indiquer, pour chaque code fournisseur :

- Les articles qui peuvent y être commandés (verres, lentilles, montures),
- Le mode de commande (EDI en test, EDI en réel, non EDI),
- Le code commandeur chez ce fournisseur (numéro de client),
- Le code de livraison du magasin (et éventuellement jusqu'à 3 autres points de vente),
- Le code facture.

Ainsi, chaque commande dirigée vers ce fournisseur précisera le magasin qui passe la commande, le ou les magasins destinataires et le magasin au nom duquel sera établie la facture.

| 🗖 Paramétrages magasin                                                                                  |                                                                                                    | X                                            |
|----------------------------------------------------------------------------------------------------|----------------------------------------------------------------------------------------------------|----------------------------------------------|
| Fournisseur: AOS<br>Mode: Test<br>Réel<br>Non EDI<br>Code client: 12345678<br>12345678<br>98765432      | Liste fournisseur<br>Code commandeur<br>Code adresse de livraison 1<br>Code adresse de livraison 2<br>Code adresse de livraison 3 | Tous :<br>Four Z<br>AO<br>CHA<br>KOR         |
| Code facture: <mark>98765432</mark><br>Commandes possibles pa<br>Verre<br>Monture OC<br>Monture hors OC | Code adresse de livraison 4<br>r EDI                                                                                              | <b>v</b><br><b>v</b><br><b>v</b><br><b>v</b> |
| Fournisseurs                                                                                            |                                                                                                    | ×                                            |

Lorsque des montures « hors offre commerciale » peuvent être commandées chez ce fournisseur, cela veut dire que le fournisseur en question dispose d'un stock de montures disponibles en accord avec le magasin commandeur (il s'agit généralement des articles présents en facing fixe dans les points de vente d'une chaîne de magasins). Ces montures peuvent provenir de différents fournisseurs.

Il faut donc d'une part cocher la case « monture hors OC » et d'autre part préciser les codes de

tous les fournisseurs dont les montures peuvent être commandées. Pour cela, le bouton Fournisseurs permet d'accéder à l'écran de liste des fournisseurs paramétrés afin de sélectionner (à l'aide de la touche [F3]) ceux dont les montures peuvent être commandées chez le fournisseur en cours de paramétrage.

## b. Communication

Ce paramètre permet d'indiquer l'adresse serveur, le nom de connexion et le mot de passe pour le serveur FTP ainsi que les paramètres de connexion pour l'accès réseau à distance.

Il est bien sûr fortement conseillé de <u>ne pas toucher à ces paramètres</u> sans l'aide d'un technicien Cristallin, afin d'éviter de changer par erreur les codes d'accès, ce qui aurait pour effet d'empêcher toute commande par Internet.

## c. Divers

Cet écran présente différents paramètres concernant l'envoi et l'affichage des commandes de verres :

| 🗖 Parai                                                                                                    | métrages Divers                                      | × |  |  |  |  |  |  |  |  |
|----------------------------------------------------------------------------------------------------|------------------------------------------------------|---|--|--|--|--|--|--|--|--|
|                                                                                                    | Niveau de confidentialité                            | _ |  |  |  |  |  |  |  |  |
|                                                                                                    | Aucune information sur le client final n'est donnée  |   |  |  |  |  |  |  |  |  |
| $  \diamond  $                                                                                                    | Seuls le nom de famille et l'initiale du prénom      |   |  |  |  |  |  |  |  |  |
| <ul> <li>Image: A second second s</li></ul> | Seuls le nom de famille et le prénom                 |   |  |  |  |  |  |  |  |  |
|                                                                                                    | Nom, prénom et date de naissance                     |   |  |  |  |  |  |  |  |  |
|                                                                                                    | Nom, prénom, date de naissance et adresse            |   |  |  |  |  |  |  |  |  |
| $ \diamond $                                                                                                    | Nom, prénom, date de naissance, adresse et téléphone |   |  |  |  |  |  |  |  |  |
| Attendre A.R. pendant 3 minutes (0 à 15)<br>Edition détaillée de la commande :<br>Affichage liste Commande :<br>D = détaillée<br>C = Détaillée + correction<br>Affichage liste par nom :<br>Si pas coché par dossier<br>Gestion des conditions commerciales<br>Conditions                                                                                                    |                                                      |   |  |  |  |  |  |  |  |  |

Il est également possible de préciser le niveau de confidentialité concernant le client final rattaché aux articles commandés.

De même, c'est sur cet écran qu'il est possible de configurer l'utilisation des conditions de vente des verres (càd la possibilité de saisir plusieurs grilles de tarif de vente pour un même verre).

## d. Adresse Livraison

Dans le cadre d'une gestion multi-magasin, la liste des adresses de livraison permet d'indiquer l'adresse de chaque magasin et de lui attribuer un code de livraison.

| 🗖 Liste a | adress | se livraison             | ×        |
|-----------|--------|--------------------------|----------|
| Code      | adres  | sse : 🚺                  |          |
|           | Code   | e adresse 🏾              |          |
|           | 1      | 11 lot de la Largue  📩   |          |
|           | 2      | 365 Av. du Gal LECLERC 🔺 |          |
|           | 3      | 99 Bd Victor HUGO        |          |
|           |        |                          |          |
|           |        |                          |          |
|           |        |                          |          |
|           |        |                          |          |
|           |        |                          |          |
|           |        |                          |          |
|           |        |                          |          |
|           |        |                          |          |
|           |        |                          |          |
|           |        |                          |          |
|           |        |                          |          |
|           |        |                          |          |
|           | L      | <b></b>                  |          |
|           |        |                          |          |
|           |        |                          | <b>×</b> |
|           |        |                          |          |

Ainsi, lors des commandes, une adresse de livraison différente peut être attribuée à chaque article selon le magasin destinataire.

## e. Fichier Fournisseur

Ce paramètre est identique au point « Stock – Paramétrages – Fournisseurs » du menu général d'Irris. Il permet d'accéder à la liste complète des fournisseurs de stock, avec la possibilité d'en créer de nouveaux ou de modifier les fournisseurs existants.

Il est notamment possible par ce biais d'accéder à l'écran des paramètres EDI du fournisseur (détaillé dans le point « IV-4-a. Codes Magasin » de ce document).

## 5- Saisie d'une Commande

Cette fonction permet de saisir manuellement une commande EDI pour des articles qui ne sont pas associés à une vente. Cela permet entre autre d'établir un stock lentilles, verres ou montures.

|   | Sais     | sie ( | Com     | man    | ie ED   |        |       |     |        |      |        |          |      |     |    |      |     |          |       | Þ          | < |
|---|----------|-------|---------|--------|---------|--------|-------|-----|--------|------|--------|----------|------|-----|----|------|-----|----------|-------|------------|---|
|   | Тур      | Réf   | fére    | ence   |         |        |       |     |        |      |        |          |      | Qté | PA | Un i | t.  | PA       | Total | I          |   |
|   | LEN      | OD    | SOF     | LENS   | ONE     | DAY    | 30    | ι   | - OPH  |      | BAUSCH | <b>8</b> | LOMB | 1   |    | 14,  | 30  |          | 14,30 | \$         |   |
|   | LEN      | 0G    | SOF     | LENS   | ONE     | DAY    | 30    | L - | - OPH  | -    | BAUSCH | 8        | LOMB | 1   |    | 14,  | 30  |          | 14,30 | *          |   |
|   | VER      | OD    | +1,     | 00<+   | 0,00    | > AO   | 15    | AS  | RX B I | anc  |        |          |      | 1   |    | 17,  | 00  |          | 17,00 |            |   |
|   | VER      | 0G    | +1,     | 00<+   | 0,00    | > AO   | 15    | AS  | RX B I | anc  |        |          |      | 1   |    | 17,  | 00  |          | 17,00 |            |   |
|   |          |       |         |        |         |        |       |     |        |      |        |          |      |     |    |      |     |          |       |            |   |
|   |          |       |         |        |         |        |       |     |        |      |        |          |      |     |    |      |     |          |       |            |   |
|   |          |       |         |        |         |        |       |     |        |      |        |          |      |     |    |      |     |          |       |            |   |
|   |          |       |         |        |         |        |       |     |        |      |        |          |      |     |    |      |     |          |       |            |   |
|   |          |       |         |        |         |        |       |     |        |      |        |          |      |     |    |      |     |          |       |            |   |
|   |          |       |         |        |         |        |       |     |        |      |        |          |      |     |    |      |     |          |       |            |   |
|   |          |       |         |        |         |        |       |     |        |      |        |          |      |     |    |      |     |          |       |            |   |
|   |          |       |         |        |         |        |       |     |        |      |        |          |      |     |    |      |     |          |       |            |   |
|   |          |       |         |        |         |        |       |     |        |      |        |          |      |     |    |      |     |          |       | •          |   |
|   |          |       |         |        |         |        |       |     |        |      |        |          |      |     |    |      |     |          |       | Ŧ          |   |
|   | •        |       |         |        |         |        |       |     |        |      |        |          | J    |     |    |      |     |          | •     | Σ          |   |
|   | Sélect   | ions  | 31.<br> |        |         |        | ,     |     |        |      |        |          |      |     | _  |      | _   |          |       | -1         |   |
|   | [F3] (p  | )ar a | irticle | e) [F4 | ) (tous | ) [F5] | (auc  | un) |        |      |        |          |      |     | To | tal  | • L |          | 62,60 | l          |   |
|   |          |       |         |        |         |        |       |     |        |      |        |          |      |     |    |      |     |          |       |            |   |
| Γ |          |       |         |        |         |        |       | _   |        |      |        |          |      |     |    |      |     | <u>ہ</u> |       |            | 1 |
|   | <b>V</b> |       | F       | acing  | g Fixe  |        | Offre | Co  | Ve     | erre | s Le   | ntil     | lles | Qté |    | om   | ~   | ÷.       | 9 🕹   | <b>S</b> . |   |
|   |          |       |         | -      | _       |        | -     | -   |        | -    |        | -        |      |     |    |      | _   |          |       | -          | 1 |

Les boutons Facing Fixe , Offre Co , Verres et Lentilles permettent respectivement l'accès aux écrans de sélection des catalogues montures, verres et lentilles. Les articles sélectionnés sont reportés au fur et à mesure dans la liste.

La quantité à commander est par défaut à 1 pour chaque article. Le bouton Qué permet de modifier cette quantité pour l'article sélectionné par la barre en sur-brillance :

| 🗖 Saisie Q    | uantité                                                   | ×                 |
|---------------|-----------------------------------------------------------|-------------------|
| Type<br>LEN 0 | Référence<br>D SOFLENS ONE DAY 30 L - OPH - BAUSCH & LOMB | Pa Unit.<br>14,30 |
|               | Qté actuelle 1 Nouvelle quantité 1                        |                   |
| 1             |                                                           | ×                 |

Le bouton **Nom** permet de rattacher le nom d'un client à un article à commander (celui sélectionné par la barre en sur-brillance).

Parmi la liste des articles saisis, sélectionner ceux dont la commande doit se faire immédiatement à l'aide des touches [F3], [F4] et [F5] du clavier :

| - | Sai:       | ie Commande EDI                               |     |           | X                    |
|---|------------|-----------------------------------------------|-----|-----------|----------------------|
|   | Тур        | Référence                                     | Qté | PA Unit.  | PA Total 🖬           |
|   | LEN        | OD SOFLENS ONE DAY 30 L - OPH - BAUSCH & LOMB | 1   | 14,30     | 14,30 🛣              |
|   | LEN        | OG SOFLENS ONE DAY 30 L - OPH - BAUSCH & LOMB | 1   | 14,30     | <mark>14,30</mark> ▲ |
|   | VER        | OD +1,00(+0,00) A0 15 AS RXBlanc              | 1   | 17,00     | 17,00                |
|   | VER        | OG +1,00(+0,00) AO 15 AS RXBlanc              | 1   | 17,00     | 17,00                |
|   |            |                                               |     |           |                      |
|   |            |                                               |     |           |                      |
|   |            |                                               |     |           |                      |
|   |            |                                               |     |           |                      |
|   |            |                                               |     |           |                      |
|   |            |                                               |     |           |                      |
|   |            |                                               |     |           |                      |
|   |            |                                               |     |           |                      |
|   |            |                                               |     |           |                      |
|   |            |                                               |     |           | ÷                    |
|   | <br>Sólact | ions:                                         |     |           | ► <u></u>            |
|   | IF31 (r    | ar article) [E4] (tous) [E5] (aucun)          |     | Total : [ | 62 60                |
|   | 1, 21 (1   |                                               |     | iotai - L | 02,00                |
| Г |            |                                               |     |           |                      |
|   | 1          | Facing Fixe Offre Co Verres Lentilles         | Oté | Nom 🤜     | 2. K                 |
|   |            | Long , bio on o o ronoo Lonanoo               |     |           | 5° /                 |
|   |            |                                               |     |           |                      |

Valider la sélection à l'aide du bouton vert et répondre « oui » à la validation de la commande, pour que les articles sélectionnés soient supprimés de cette liste et ajoutés à la liste des candidats à la commande (visible au point « Nouvelle commande ») :

|    | 🗍 Candidats à la commande simple 🛛 🛛 🛛 🛛 |             |            |       |          |       |        |        |         |         |           |      |   |
|----|------------------------------------------|-------------|------------|-------|----------|-------|--------|--------|---------|---------|-----------|------|---|
| Co | de fo                                    | urn isseur: | :          | Pé    | ériode   | du :  | 23/05  | 5/2007 | 7 au :  | 31/12/  | 2999      |      |   |
|    | Clie                                     | nt          |            | Liv   | Verre    | OD    |        |        | Verre   | OG      |           |      | I |
| S  | Hors                                     | dossier     |            | 1     | EAOS JA  | 10 15 | AS RXI | Blanc  | EAOS JA | 10 15 A | S RX E    | Hanc | 1 |
| S  | Hors                                     | dossier     |            | 1     | EOPH 19  | OFLEN | IS ONE | DAY    |         |         |           |      | • |
| S  | Hors                                     | dossier     |            | 1     |          |       |        |        | EOPH 38 | OFLENS  | ONE       | DAY  |   |
|    |                                          |             |            |       |          |       |        |        |         |         |           |      |   |
|    |                                          |             |            |       |          |       |        |        |         |         |           |      |   |
|    |                                          |             |            |       |          |       |        |        |         |         |           |      |   |
| ļ  |                                          |             |            |       |          |       |        |        |         |         |           |      |   |
| ļ  |                                          |             |            |       |          |       |        |        |         |         |           |      |   |
|    |                                          |             |            |       |          |       |        |        |         |         |           |      |   |
|    |                                          |             |            |       |          |       |        |        |         |         |           |      |   |
|    |                                          |             |            |       |          |       |        |        |         |         |           |      |   |
|    |                                          |             |            |       |          |       |        |        |         |         |           |      |   |
|    |                                          |             |            |       |          |       |        |        |         |         |           |      | Ţ |
|    |                                          |             |            |       |          |       |        |        |         |         |           |      | ÷ |
| L  |                                          |             |            |       | <u> </u> |       |        |        |         |         |           |      | ž |
|    | F                                        | 3 : Sélect  | ionne/Dési | élect | ionne    |       |        |        |         |         |           |      |   |
|    | •                                        | 1 001202    |            |       | 1        |       |        |        |         |         |           |      | _ |
| I  | Détail                                   | cOmplet     | sTock C    | omma  | nde V    | erres | Liv    | 1      | \$ ₹    |         | ingr<br>J | >    | ۲ |
| _  | _                                        |             |            |       |          |       |        |        |         |         | ~         | _    |   |

La commande de ces articles se fait ensuite de façon totalement identique à celle décrite au point « IV-1- Nouvelle Commande » de ce document.